# Progis

Poduzeće za poslovno informatičke sustave Vitezićeva 44, 10 000 Zagreb, Hrvatska Tel +3851 3632 905 Fax+3851 3632 995 e-mail:progis@progis.hr

# exTra

# upute za inventuru

Poštovani korisnici,

u prilogu su upute za početak rada u novoj godini .

Molimo da se pridržavate navedenih uputa u procesu otvaranja nove poslovne godine i prijenosa početnih stanja jer su sve procedure navedene točno prema redosljedu rada.

Za progIS d.o.o. Ivana Čuljak Zagreb, 30.12.2024.

# Inventura

# skladište maloprodaje

upute za rad

#### Upis inventura maloprodaje radi se u centrali.

Maloprodajne lokacije samo rade prijenos/prijem podataka u maloprodaju, a ne mogu raditi upis donosa i promjene količina stanja. N alokaciji maloprodaje se izvršava stvarno brojanje robe/očitavanje čitačima ili upis u XLS listu, ali se stanje unosi/učitava na serveru/u centrali.

Molimo da poštujete proceduru rada i izvršite sve potrebne provjere <u>PRIJE INVENTURE</u> - otvaranja novog stanja:

- prije otvaranja novog stanja moraju se upisati/prepisati svi dokumenti koji još nisu upisani ( primke, predatnice,..) predajom protea renijeti u centralu ili prijemom matičnih podataka preuzeti u MP
- mora se izvršiti predaja prometa u centralu na zadnji radni dan PRIJE inventure kako bi se razdužila zaliha za prodanu robu
- mora se provjeriti razduženje zaliha po MP računima izvješće Nerazduženi računi (centrala)
   svakako provjeriti da li su svi računi razduženi kako bi se razduženje izvršilo u stanju u kojem je izvršena prodaja robe

Kada se izvrše svi potrebni ispravci potrebno je prema pocedurama koje su opisane u nastavku provesti inventuru. Inventura i sve promjene se rade isključivo u centrali, a u maloprodaju se novo inventurno stanje prenosi prijemom matičnih podataka.

Na dan 01.01.2025. MORATE otvoriti novo inventurno stanje na 01.01.2025. (treba izvršiti samo primopredaju bez obzira da li se radi inventura ili ne) U CENTRAL!!!!

# 1. Inventurna lista

Maloprodaja/Izvješća/Inventurna lista.

Ispisuje se inventurna lista ovisno o željenim parametrima ispisa. Može se ispisati:

- s količinama ili bez
- samo roba kojoj je stanje veće od 0 ( roba koja se pronađe na stanju, a nema je na listi mora se ručno dopisati na listu)

4

XLS ispis za učitavanje robe u stanje skladišta – XLS lista je namjenjena punjenju na računalu i nakon punjenja liste i završetka inventure, ta se lista zaprima iz XLS file-a u (opisano dalje u uputama)

| 🔀 Maloprodaja (admin@SAŠA-P    | PC / TEST exTra) - Progress32 Full V11.7.1 — 🔲 🗙           | Inventurna lista X                              |
|--------------------------------|------------------------------------------------------------|-------------------------------------------------|
| Prodaja Skladište Dokumenti    | Izvješća Financijska robna izvješća Rekapitulacija prometa |                                                 |
| Realizacija prodaje Predujmovi | Stanje robe                                                | 🗌 Izrada na poslužitelju exTra 🗸 🗸 🖌            |
|                                | Stanje robe u maloprodajama                                | Stanje                                          |
|                                | Stanje robe u maloprodajama po razdoblju                   | O Prošlo stanje                                 |
|                                | Stanje zaduženja                                           | Tekuće stanje                                   |
|                                | Skladišne kartice                                          |                                                 |
|                                | Status nerazdužene prodane robe                            | Redosljed:                                      |
|                                | Nefakturirane primke dobavljača                            | ● Naziv                                         |
|                                | Nerazduženi računi-predatnice                              |                                                 |
|                                | Realizacija narudžbi (naručeno-isporučeno)                 | ⊖ <u>K</u> lasifikacija                         |
|                                | Nadzor prijenosa podataka                                  | 🔿 Kataloški broj                                |
|                                | Nekurentna roba                                            | ⊖ <u>D</u> obavljač                             |
|                                | Inventurna lista                                           | Raspon                                          |
|                                | Normativ                                                   |                                                 |
|                                |                                                            | Ispis:                                          |
|                                |                                                            | <u>S</u> inventurnim stanjem                    |
|                                |                                                            | Skoli <u>č</u> inama                            |
|                                |                                                            |                                                 |
|                                |                                                            | R <u>a</u> zličiti od nule                      |
|                                |                                                            | XLS ispis za učitavanje robe u stanje skladišta |
|                                | e¥                                                         | 1                                               |
|                                | ~~~                                                        | Prihvati (F9) Odustani                          |

| teka: C:\TEMP\5997901         | 394.PRN                                                                                                    |                                        |
|-------------------------------|----------------------------------------------------------------------------------------------------|----------------------------------------|
| 1/2 ►H Q                      | · @                                                                                                    |                                        |
|                               | TEST exTra šďčćž ŠĐČĆŽ<br>Ilica 199<br>Zagreb                                                                     | Datum: 30.12.2024<br>Vrijeme: 16:39:40 |
|                               | Inventuma lista                                                                                                   |                                        |
|                               | Skladište i stanje: 10 Prodavaonica 10, 01.12.2024                                                                |                                        |
|                               | Kont. broj Rol                                                                                                    | k Inv. stanje                          |
|                               | 2337954 1208 SCOONER STROPNA SVJ. E27 100W CRNA                                                                   | kom                                    |
|                               | 5         Akumulator za mioelektroničku protezu, 7           65         01.01.2022           N         01.01.2022 | 2039A SMS kom<br>2                     |
|                               | 40 AUDI A6 Vjetobranska stakla 12 04 202<br>N 12 04 202                                                           | 7<br>7                                 |
|                               | 23 Betonski čelik #1023<br>N<br>24 Betonski čelik #12.123457<br>540                                               | 23 kom<br>123457 kom                   |
|                               | 22. Betonski čelik #8.222ASM 850<br>402891AA<br>N                                                                 | 222A SM 850 kom                        |
|                               | 28 Betonsko željezo kolut F4                                                                                      | kom                                    |
|                               | N 26 Betonsko željezo kolut F6 2145301520001 555555555                                                            | 2145301520001 kom                      |
|                               | N<br>25 Betonsko željezo kolut F6 589AR 156<br>123<br>N                                                           | 589AR 156 kom                          |
|                               | 27 Betonsko željezo kolut F8<br>156<br>N                                                                          | kom                                    |
|                               | 40 Dissel tombs Difeenee                                                                                          |                                        |
| ač: HP Color Lase             | Jet M554 [C27807]  Traži (F5) Slijedeće (F3)                                                                      |                                        |
| Podesi                        | Ispiši (F10) Grafikon (Ctrl G)                                                                                    |                                        |
| <ul> <li>Landscape</li> </ul> | Spremi (Ltr S) Izvoz izvješća (F7) Osvježi (Ctrl O) Zatvori                                                       |                                        |

Ili u XLS – ako se radi ispis u XLS količina inventurnog stanja se upisuju u stupac **D** – taj stupac mora biti na tom mjestu i ne smije se mjenjati jer se podaci o količini (stanju) kod učitavanja liste uzimaju iz tog stupca

| Inventurna lista X                               |
|--------------------------------------------------|
| 🗌 Izrada na poslužitelju 🛛 exTra 🗸 🗸 🖌           |
| Stanje                                           |
| ⊖ Prošlo stanje                                  |
| ● Tekuće stanje                                  |
| Redosljed:                                       |
| Naziv                                            |
| O <u>Ś</u> ifra.<br>⊖Klasifikacija               |
| O Kataloški broj                                 |
| ⊖ <u>D</u> obavljač                              |
| <u>R</u> aspon                                   |
| _ Ispis:                                         |
| <u>S</u> in∨enturnim stanjem                     |
| □ S koli <u>č</u> inama.                         |
| Bazličiti od nule                                |
| ⊠XLS ispis za učitavanje robe u stanje skladišta |
| Prihvati (F9) Odustani                           |

| <u>×</u> ∎<br>Fi | E        | HOME INSERT PAGE LAYOU                                                                                   | T FORMULAS D         | ATA REVIEW \                       | /IEW                               | 915            | 545696.xls - E            | xcel                               |                          |                           |             | a                                   | ? 📧 — 🗖                                                |
|------------------|----------|----------------------------------------------------------------------------------------------------|----------------------|------------------------------------|------------------------------------|----------------|---------------------------|------------------------------------|--------------------------|---------------------------|-------------|-------------------------------------|--------------------------------------------------------|
| Pas<br>•         | Clipbo   | ut<br>opy v<br>ormat Painter<br>aard r₂ Font<br>Calibri v<br>B I U v ⊞<br>Font<br>Calibri v<br>B T U v ⊞ |                      | ● 登· 登·W<br>三 任 拒 回 M<br>Alignment | frap Text<br>lerge & Center 💌<br>ह | General        | v<br>•00 -000<br>•00 -9•0 | Conditional For<br>Formatting ▼ Ta | Normal<br>Good<br>sble * | Bad<br>Neutral            | *<br>*<br>* | Insert Delete Format<br>Cells Cells | I* Sort & Find &<br>ear * Filter * Select *<br>Editing |
| D2               |          | $\bullet$ : $\times \checkmark f_x$                                                                      |                      |                                    |                                    |                |                           |                                    |                          |                           |             |                                     |                                                        |
| -                | Α        | В                                                                                                    | С                    | D                                  | E                                  | F              | G                         | Н                                  | 1                        | J                         | К           | L                                   | M N                                                    |
| 1                |          |                                                                                                    |                      |                                    |                                    | nventurn       | a lista                   |                                    |                          |                           |             |                                     |                                                        |
| 2                |          |                                                                                                    |                      |                                    |                                    |                |                           |                                    |                          |                           |             |                                     |                                                        |
| 3                | Skladišt | e i stanje: 3 Maloprodaja3, 01.11.2                                                                      | 2023                 |                                    |                                    |                |                           |                                    |                          |                           |             |                                     |                                                        |
| 4                | 1        |                                                                                                    |                      |                                    |                                    | -              |                           | L                                  |                          |                           |             |                                     |                                                        |
| 5                | Roba     | Naziv robe                                                                                               | Kataloški broj       | Inventurno stanje                  | Kontrolni broj                     | Status robe un | m proizvoo                | Rok valjanost                      | Klasifikacija            | Opis klasifikacije        | Dobavljač   | Naziv dobavljača                    | I                                                      |
| 6                |          |                                                                                                    |                      |                                    |                                    |                |                           |                                    |                          |                           |             |                                     |                                                        |
| 1                |          | Shimadzu XR - 5500 trtrtpero djuro mato                                                                  | 485-9000             | 0,000                              | N                                  | Odgovara       |                           |                                    | 030 00                   | Sirovine                  | 2           | Merkur Insurance Company            |                                                        |
| 8                |          | Digitalno zaušno slušno pomagalo Phona                                                                   | 04413345             | 0,000                              | N                                  | Odgovara       |                           |                                    | 030 00                   | Sirovine                  | 2           | Merkur Insurance Company            |                                                        |
| 9                |          | Predajnik Phonak EASY LINK +                                                                             | 2031AGN              | 0,000                              | N                                  | Odgovara       |                           | 14.04.2020                         | 090 01                   | Gradevinski materijal     | 8           | Ivancica d.o.o.                     |                                                        |
| 10               |          | individualni umetak za zvukovod                                                                          | 2142211510000        | 0,000                              | N                                  | Odgovara       |                           |                                    | 090 5P01                 | IUmetci                   | 1           | Haseinoff Gesellschaft mit besch    | Trankter Haftung AG + GmoH                             |
| 12               |          | Akumulator za mioelektronicku protezu, /                                                                 | 2039ASMS             | 0,000                              | N                                  | Odgovara       |                           |                                    | 030 2101                 | instant u pranu           | 1           | Haseinoff Gesellschaft mit besch    | nrankter Haftung AG + GmbH                             |
| 12               |          | Secer kristalni VIRU                                                                                     | GG-99-28 SMS         | 0,000                              | N                                  | Odgovara       |                           |                                    | 030 0004                 | Uija                      | 1           | Haseinoff Gesellschaft mit besch    | nrankter Haftung AG + GmbH                             |
| 15 0             |          | Elasticno kompresivne rukavice "Medi "m                                                                  | 12345678901234567890 | 0,000                              | N                                  | Odgovara       |                           |                                    | 030 0004                 | Uija                      | 1           | Haseinoff Gesellschaft mit besch    | nrankter Hattung AG + GmbH                             |
| 14 3             |          | Pelene XXXX L                                                                                            | 2039ASMS             | 0,000                              | N                                  | Odgovara       |                           |                                    | 060 02                   | Ljekoviti pripravci       | 4           | Bocak & Drugovi <> 0.0.0.           |                                                        |
| 10               | 0        | Vlazne komorice za oko Lonmann & Rau                                                                     | 94497 0011           | 0,000                              | n<br>V                             | Odgovara       |                           |                                    | 010 220129010101         | nksni                     | 1           | haseinoff Gesellschaft mit besch    | Trankter Haftung AG + GmbH                             |
| 17               | 0        | Viazne komorice za oko "Lonmann & Rau                                                                    | LKL2235555           | 0,000                              | N                                  | Odgovara       |                           |                                    | 090.00                   | Klasifikacije razine      | 1           | Haseinoff Gesellschaft mit besch    | Trankter Haftung AG + GmbH                             |
| 10               | 2        | ALEA DOMEO OT () (atchange) a stable                                                                     | 2140301020001        | 0,000                              | n<br>N                             | Odgovara       |                           |                                    | 000 4004                 | oja<br>Dakaatkaa kaamatka | 0           | nasemoni Gesellschaft mit Desci     | Irankter naturig AG + GMDH                             |
| 10               |          | 1114 DEELEKTOD LAMDA DLAVA                                                                               | 46721 70/24          | 0,000                              | N                                  | Odgovara       |                           |                                    | 090 01                   | Građavinski materijal     | 4           | Hanalhoff Canallachaft mit banal    | aränkter Haffung AC + Ombil                            |
| 20               | 009      | DOG (TA NEWWITAN ACOVERTICAN                                                                             | 40721-70/24          | 0,000                              | N                                  | Odgovara       |                           |                                    | 090 01                   | Gradevinski materijar     | 1           | Hasemon Gesellschalt mit besch      | trankter haltung AG + Gribh                            |
| 21               | 000122   | POC (TA NENINTAN SOVAOTKOM                                                                               | 0010002000002        | 0,000                              | n<br>N                             | Odgovara       |                           |                                    | 030 010403               | BOC                       | 0           | Nepeznat                            |                                                        |
| 22               | 337034   | Kava Franck Arabica 100% cma                                                                             | 989 200 21 A A /FF   | 0,000                              | N                                  | Odgovara       |                           |                                    | 090 1002                 | tww                       | 1           | Heealhoff Gaeallecheft mit haeol    | arënider Haffung AG + GmbH                             |
| 23               | 337954   | 1208 SCOONER STROPNA SVI E27 100                                                                         | SOSTED OF ET HONTT   | 0,000                              | N                                  | Odgovara       |                           |                                    | 090.01                   | Građevinski materijel     | 0           | Nenoznat                            | runner nanang AG + Glibh                               |
| 24               | 337963   | 1831 SOLO PLAFON IFRA 13W                                                                                |                      | 0,000                              | N                                  | Odgovara       |                           |                                    | 090.01                   | Građevinski materijal     | 0           | Nenoznat                            |                                                        |
| 25               | .551 505 | IST SOLO FEATOISENA 15W                                                                                  |                      | 0,000                              |                                    | ougovara       |                           |                                    | 030 01                   | Gradevinski materijar     | v           | Nepoznat                            |                                                        |
| 26               |          |                                                                                                    |                      |                                    |                                    |                |                           |                                    |                          |                           |             |                                     |                                                        |
| 27               |          |                                                                                                    |                      |                                    |                                    |                |                           |                                    |                          |                           |             |                                     |                                                        |
|                  | Þ        | 91545696 (+)                                                                                             |                      |                                    |                                    |                |                           |                                    | :<br>:                   |                           |             |                                     |                                                        |
| _                |          |                                                                                                    |                      |                                    |                                    |                | _                         |                                    | . [1]                    |                           |             |                                     |                                                        |

Kada se završi rad na svim dokumentima potrebno je otvoriti novo inventurno stanje. **Maloprodaja/Skladište/Stanja** 

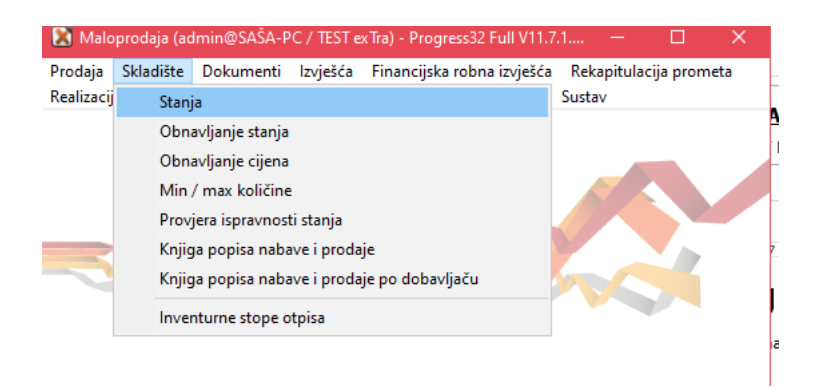

#### Za otvaranje novog stanja potrebno je kliknuti Procedure/ PRIMOPREDAJA

| 📧 Skladište male   | oprodaje: PRODA     | VAONICA 10 (01.12     | .2024)                |                      |                  |               |            |                 | -         | o ×         |
|--------------------|---------------------|-----------------------|-----------------------|----------------------|------------------|---------------|------------|-----------------|-----------|-------------|
| Procedure          |                     |                       |                       |                      |                  |               |            |                 |           |             |
| <u>P</u> opis robe |                     |                       | 1                     |                      |                  |               |            | Skladiětari     | Prodai    | a robe      |
| Promiena c         | iiena u katalogu    |                       | -                     |                      |                  |               |            | Skladištari sva | Kartica n | obe (E9)    |
| Primopreda         | aia                 |                       | a Naziv               |                      |                  |               | Stanie     | Donos           | Illa?     | 600 (i 0)   |
| (akhucava          |                     |                       | 1 Shimadzu XB - 55    | 00 trtrtpero diuro n | nato pavo sre50  |               | 409.000    | kom 409.000     | 0.000     |             |
| Zakijučavar        | ije                 |                       | 2 Digitalno zaušno :  | slušno pomagalo P    | honak MILO MIC v | anisko/lijevo | 344.000    | 344.000         | 0.000     |             |
| lzvoz podat        | taka                |                       | 3 Predainik Phonak    | EASY LINK +          |                  |               | 143.000    | kom 143.000     | 0.000     |             |
| Učitavanje         | datoteke za isnis i | naliennica            | 4 Individualni umeta  | k za zvukovod        |                  |               | 0,000      | kom 0,000       | 0,000     |             |
| 10302101           | 200043/00           | naijeprinea           | 5 Akumulator za mie   | elektroničku prote   | zu, 757B15       |               | 78,000     | kom 78,000      | 0,000     |             |
| 0300004            | GG-99-28 SMŠ        |                       | 6 Šećer kristalni VIF | 10                   |                  |               | 7,000      | kg 7,000        | 0,000     |             |
| 0302001            | 2039ASMS            |                       | 7 Soda bikarbona T    | uzla                 |                  |               | 2,500      | kom 2,500       | 0,000     |             |
| 0300004            | 12345678901234      | 56ttt                 | 8 Elastično kompre:   | sivne rukavice "Me   | di ,mediven esp  |               | 13,000     | kg 13,000       | 0,000     |             |
| 06002              | 2039ASMS            |                       | 9 Pelene XXXX L       |                      |                  |               | 50.005,000 | kom 50.005,000  | 0,000     |             |
| 01022012901010     | 94497 0011          |                       | 10 Vlažne komorice :  | a oko Lohmann &      | Rauscher Pro-Op  |               | 14,000     | kom 14,000      | 0,000     |             |
| 09000              | 94497 0051          |                       | 11 Vlažne komorice :  | a oko "Lohmann 8     | Rauscher "Pro (  |               | 4,000      | kom 4,000       | 0,000     |             |
| 03001              | 2079001 06          |                       | 12 Vlažne komorice :  | a oko "Lohmann 8     | Rauscher ,Pro (  |               | 4,000      | kom 4,000       | 0,000     |             |
| 07001              |                     |                       | 13 Hlače Timberland   |                      |                  |               | 4,000      | kom 4,000       | 0,000     |             |
| <                  |                     |                       |                       |                      |                  |               |            |                 |           | >           |
| KBB                | Bok valianosti      | Stanie                | Donos                 | Hlaz                 | Izlaz            | Preuzeto      |            |                 |           | ~           |
| 17                 | 15.12.2026          | 52,000                | 52 000                | 0.000                | 0.000            | 0.000         |            |                 |           |             |
| 2                  | 01.01.2022          | 1.000                 | 1.000                 | 0.000                | 0.000            | 0.000         |            |                 |           |             |
| 2009030001         |                     | 0,000                 | 0,000                 | 0,000                | 0,000            | 0,000         |            |                 |           |             |
| 234                | 01.01.2022          | 1,000                 | 1,000                 | 0,000                | 0,000            | 0,000         |            |                 |           |             |
| N                  |                     | 355,000               | 355,000               | 0,000                | 0,000            | 0,000         |            |                 |           |             |
|                    |                     |                       |                       |                      |                  |               |            |                 |           |             |
|                    |                     |                       |                       |                      |                  |               |            |                 |           |             |
|                    |                     |                       |                       |                      |                  |               |            |                 |           |             |
|                    |                     |                       |                       |                      |                  |               |            |                 |           |             |
|                    |                     |                       |                       |                      |                  |               |            |                 |           |             |
|                    |                     |                       |                       |                      |                  |               |            |                 |           |             |
|                    |                     |                       |                       |                      |                  |               |            |                 |           |             |
|                    |                     |                       |                       |                      |                  |               |            |                 |           | ~           |
| Circuite (Circuit  |                     | · · · · ·             |                       |                      | 1                |               |            |                 |           |             |
| Sirovine/Sirovine  |                     |                       |                       |                      |                  |               |            |                 | > max k   | olicine     |
| ● Šifra _ O K      | Jasifikacija 🔘      | Naziv OBarci          | ode 🔿 Kataloški       | broj 🔿 Proizv        | rođač ⊖Doba      | vliač 🗌 Star  | nie > 0    |                 | 📕 < min k | oličine     |
|                    |                     | <u></u>               |                       |                      | 0000             |               |            |                 | optimalı  | na količina |
| Tra <u>ž</u> i:    |                     |                       |                       | Sa <u>d</u> ra       | ži               |               |            |                 | nije zad  | lano        |
| <u>O</u> svježi    | Ispiši (F10)        | <u>N</u> aljepnice (C | trl+N) O <u>b</u> riš | i                    |                  |               |            |                 | Za        | tvori       |
| Pregled podat      | aka                 |                       |                       |                      |                  |               |            |                 |           |             |

Pritiskom na primopredaju upisuje se datum novog stanja i izvršava prijenos tekućeg stanja u novo inventurno stanje i vrši unos podataka inventure.

| Primopredaja stanja             | Х |
|---------------------------------|---|
| Skladište: 10 Prodavaonica 10   |   |
| Datum stanja: 01.12.2024        |   |
| Datum novoga stanja: 01.01.2025 |   |
| ☐ Samo <u>r</u> azličiti od 0?  |   |
| Prihvati (F9)                   | ] |

## 3. Upis inventurne liste

Upis inventurne liste se može raditi na više načina:

- Stanje ispravak/upis količina prijenosom stanja zaliha iz prethodnog stanja u novo stanje prepisuju se sve šifre robe s količinama iz prethodnog stanja. Na tom prepisanom stanju se radi ispravak količina robe koja nema stanje na listi isto kao u računalu
- Popis robe F8 upis popisa robe prema inventurnoj listi se radi upis cjelokupne inventurne liste prema izvršenom popisu i zatečenom stanju
- Prijem iz barcode čitača preuzimanjem inventurne liste iz barcode čitača
- **Učitavanje iz XLS liste** preuzima se XLS file na računalu u koji su upisane količine

#### 3.1. Stanje – ispravak / promjena količina po inventuri

Ispravak ili promjena podataka se radi usporedbom liste i količina donosa – tamo gdje je razlika vrši se ispravak količine ili upis stavke koja nedostaje ili brisanje stavke koja nije zatečena prilikom popisa robe ili promjena količine na 0.

8

Na ekranu Stanje skladišta označi se roba koju treba mjenjati i kroz opciju Ispravak mijenja količina, a kroz opciju Upis upisuje se količina za stavke kojih nema u donosu. U polju donos treba upisati stvarno zatečenu količinu i spremiti.

| 📧 Skladište ma                                                          | loprodaje: PRODAVA                                      | ONICA 10 (01.0                                      | 1.2025)                          |                                       |                    |                    |              |          |                      | - 6                                                         | ×                               |
|-------------------------------------------------------------------------|---------------------------------------------------------|-----------------------------------------------------|----------------------------------|---------------------------------------|--------------------|--------------------|--------------|----------|----------------------|-------------------------------------------------------------|---------------------------------|
| Procedure                                                               |                                                         |                                                     |                                  |                                       |                    |                    |              |          |                      |                                                             |                                 |
| Pregled                                                                 |                                                         |                                                     |                                  |                                       |                    |                    | _            |          |                      |                                                             |                                 |
| C Trodica                                                               |                                                         | O Spin                                              |                                  |                                       |                    |                    |              | <u>s</u> | kladištari           | <u>P</u> rodaja r                                           | obe                             |
| Izbor skl <u>a</u>                                                      | dišta                                                   |                                                     |                                  |                                       |                    |                    |              | Skl      | adištari sv <u>a</u> | Kartica rob                                                 | e (F9)                          |
| Klasifikacija                                                           | Kataloški broj                                          | F                                                   | oba Naziv                        |                                       |                    |                    | Stanje       | •        | Donos                | Ulaz                                                        | ^                               |
| 03000                                                                   | 485-9000                                                |                                                     | 1 Shimadzu XR                    | <ul> <li>5500 trtrtpero dj</li> </ul> | uro mato pavo sret | 50                 | 409,00       | 0 kom    | 409,000              | 0,000                                                       |                                 |
| 03000                                                                   | 04413345PEOR                                            |                                                     | 2 Digitalno zauš                 | šno slušno pomag                      | alo Phonak MILO M  | AIC vanjsko/lijevo | 344,00       | 01       | 344,000              | 0,000                                                       |                                 |
| 09001                                                                   | 2031AGN                                                 |                                                     | 3 Predajnik Pho                  | onak EASY LINK -                      | +                  |                    | 143,00       | 0 kom    | 143,000              | 0,000                                                       |                                 |
| 090SP01                                                                 | 2142211510000                                           |                                                     | 4 Individualni u                 | metak za zvukovo                      | od                 |                    | 0,00         | Dkom     | 0,000                | 0,000                                                       |                                 |
| 0302101                                                                 | 2039ASMS                                                |                                                     | 5 Akumulator za                  | a mioelektroničku                     | protezu, 757B15    |                    | 78,00        | 0 kom    | 78,000               | 0,000                                                       |                                 |
| 0300004                                                                 | GG-99-28 SMS                                            |                                                     | 6 Sećer kristaln                 | i VIRO                                |                    |                    | 7,00         | Okg      | 7,000                | 0,000                                                       |                                 |
| 0302001                                                                 | 2039ASMS                                                |                                                     | 7 Soda bikarbo                   | na Tuzla                              |                    |                    | 2,50         | 0 kom    | 2,500                | 0,000                                                       |                                 |
| 0300004                                                                 | 1234567890123456                                        | u                                                   | 8 Elastično korr                 | npresivne rukavice                    | e "Medi "mediven e | sp                 | 13,00        | Okg      | 13,000               | 0,000                                                       |                                 |
| 06002                                                                   | 2039ASMS                                                |                                                     | 9 Pelene XXXX                    | L                                     |                    | _                  | 50.005,00    | 0 kom    | 50.005,000           | 0,000                                                       |                                 |
| 0102201290101                                                           | J 94497 0011                                            |                                                     | 10 Vlažne komor                  | ice za oko Lohma                      | nn & Rauscher Pro  | +0p                | 14,00        | Ukom     | 14,000               | 0,000                                                       |                                 |
| 09000                                                                   | 94497 0051                                              |                                                     | 11 Vlažne komor                  | ice za oko "Lohma                     | ann & Hauscher , H | rol                | 4,00         | Ukom     | 4,000                | 0,000                                                       |                                 |
| 03001                                                                   | 2079001 06                                              |                                                     | 12 Vlažne komor                  | ice za oko "Lohma                     | ann & Rauscher ,F  | 'ro C              | 4,00         | 0 kom    | 4,000                | 0,000                                                       |                                 |
| 0/001                                                                   |                                                         |                                                     | 13 Hlaće I imber                 | land                                  |                    |                    | 4,00         | Ukom     | 4,000                | 0,000                                                       | ~                               |
| <                                                                       |                                                         |                                                     |                                  |                                       |                    |                    |              |          |                      |                                                             | >                               |
| N                                                                       |                                                         | 0,000                                               | 0.000                            | 0,000                                 | 0.000              | 0,000              |              |          |                      |                                                             |                                 |
| Trgovačka robaz<br>Sifra O<br>Traži:<br><u>O</u> svježi<br>Izbor ekrana | Slušna pomagala/lUm<br>≤lasifikacija ○№<br>Ispiši (F10) | etci<br>aziv <u>B</u> ar c<br><u>N</u> aljepnice (f | ode OK <u>a</u> tak<br>Ctrl+N) ( | oški broj O F                         | Proizvođač 🔿       | Dobavljač 🗌        | ] Stanje > 0 |          |                      | > max kol<br>< min koli<br>optimalna<br>nije zadar<br>Zatvo | ičine<br>čine<br>količina<br>io |

Kada se izvrši upis i ispravak stavaka donosa cijelokupne inventure potrebno je ( PRIJE ispisa inventurnih razlika ) izvršiti **obnavljanje stanja skladišta** ( opisano u Obnavljanje stanja niže).

#### 3.2. Upis inventurne liste kroz Popis robe

Upis inventurne liste kroz popis robe podrazumjeva upis inventurne liste ručno u novo stanje – prepisuju se ručno količine iz popisa u novu listu i taj popis će biti novo inventurno stanje skladišta.

#### Procedure/Popis robe

| Brocedure         Skladištari         Brodaja robe           Promjena cijena u ktalogu<br>Promjena cijena u ktalogu<br>Promjena cijena u ktalogu         a Naziv         Skladištari svg         Karica robe (F9)           Zaključavanje         0.000 kom         409.000 kom         409.000 kom         0.000           I Shmadru XR - 5500 httpero djuo mato pavo sre50         409.000 kom         409.000 kom         0.000           Vjetavanje datoteke za irpis naljepnica         Alfodivladiv umeljk za zuvišovod         0.000 kom         143.000         0.000           Vjetavanje datoteke za irpis naljepnica         Alfodivladiv umeljk za zuvišovod         0.000 kom         79.000 kog         0.000           Vjetavanje datoteke za irpis naljepnica         Alfodivladiv umeljk za zuvišovod         0.000 kom         143.000 kom         0.000           Vjetavanje datoteke za irpis naljepnica         Alfodivladiv umeljk za zuvišovod         0.000 kom         0.000         0.000           Vjetavanje datoteke za irpis naljepnica         Alfodivladiv umeljk za zuvišovod         0.000 kom         0.000         0.000           Vjetavanje datoteke za irpis naljepnica         Foloumistari kralje VRD         7.000 kog         7.000 kog         0.000         0.000         0.000         0.000         0.000         0.000         0.000         0.000         0.000         0.000 <t< th=""><th>💽 Skladište mal</th><th>oprodaje: PRODA\</th><th>AONICA 10 (01.01.</th><th>2025)</th><th></th><th></th><th></th><th></th><th></th><th>- 6</th><th>ı x</th></t<>                                                                                                    | 💽 Skladište mal             | oprodaje: PRODA\    | AONICA 10 (01.01.      | 2025)                  |                         |                    |                |            |                 | - 6         | ı x      |
|----------------------------------------------------------------------------------------------------|-----------------------------|---------------------|------------------------|------------------------|-------------------------|--------------------|----------------|------------|-----------------|-------------|----------|
| Popis robe         Skladištari svg         Prodaja robe           Promjena cijena u katalogu<br>Promjena cijena u katalogu<br>Zaktjučavanje         a Naciv         a Naciv         Skladištari svg         Katica robe (F3)           Zaktjučavanje         a Naciv         a Naciv         15/media Vari SVD         Maciv         14/2000 (000)         0000         0000         0000         0000         0000         0000         0000         0000         0000         0000         0000         0000         0000         0000         0000         0000         0000         0000         0000         0000         0000         0000         0000         0000         0000         0000         0000         0000         0000         0000         0000         0000         0000         0000         0000         0000         0000         0000         0000         0000         0000         0000         0000         0000         0000         0000         0000         0000         0000         0000         0000         0000         0000         0000         0000         0000         0000         0000         0000         0000         0000         0000         0000         0000         0000         0000         0000         0000         0000         0000                                                                                                    | Procedure                   |                     |                        |                        |                         |                    |                |            |                 |             |          |
| Promjena cijena u katalogu         Zukutki i svg         Katica robe (F9)           Primopredaja         a Naziv         Stkolitikari svg         Katica robe (F9)           Zaključavanje         15 Immadru XR - 5500 Ithtpero djuo mato pavo sre50         409,000 km         409,000 km         0,000         0,000           Izvoz podataka         2 Diglaho zavino slučno pomogalo Phonak MLO MIC vanjsko/ljevo         344,000         0,000         0,000         0,000         0,000         0,000         0,000         0,000         0,000         0,000         0,000         0,000         0,000         0,000         0,000         0,000         0,000         0,000         0,000         0,000         0,000         0,000         0,000         0,000         0,000         0,000         0,000         0,000         0,000         0,000         0,000         0,000         0,000         0,000         0,000         0,000         0,000         0,000         0,000         0,000         0,000         0,000         0,000         0,000         0,000         0,000         0,000         0,000         0,000         0,000         0,000         0,000         0,000         0,000         0,000         0,000         0,000         0,000         0,000         0,000         0,000         0,000                                                                                                    | <u>P</u> opis robe          |                     |                        |                        |                         |                    |                |            | Skladištari     | Prodaia r   | obe      |
| Primopredaja         Isaiv         Stanje         Donos           Zakijučavanje         1.5kmadu.VR - 5500 titipero dato mato pavo sre50         403,000 kom         403,000 kom         40,000 kom         40,000 kom         40,000 kom         40,000 kom         40,000 kom         40,000 kom         40,000 kom         40,000 kom         40,000 kom         40,000 kom         40,000 kom         40,000 kom                                                                                                    | Promiena o                  | iiena u katalogu    |                        |                        |                         |                    |                |            | Skladištari sva | Kartica rob | e (F9)   |
| Dimoprocession         Distance         Distance                                                                                                    | Primonred                   | aia                 |                        | o Noriu                |                         |                    |                | Storio     | Donos           |             |          |
| Zapiductivanje         Zbijdano zavino slutine pomagalo Phonek MILO MIC         Variek /ljevo         344,000         0,000         0,000         0,000         0,000         0,000         0,000         0,000         0,000         0,000         0,000         0,000         0,000         0,000         0,000         0,000         0,000         0,000         0,000         0,000         0,000         0,000         0,000         0,000         0,000         0,000         0,000         0,000         0,000         0,000         0,000         0,000         0,000         0,000         0,000         0,000         0,000         0,000         0,000         0,000         0,000         0,000         0,000         0,000         0,000         0,000         0,000         0,000         0,000         0,000         0,000         0,000         0,000         0,000         0,000         0,000         0,000         0,000         0,000         0,000         0,000         0,000         0,000         0,000         0,000         0,000         0,000         0,000         0,000         0,000         0,000         0,000         0,000         0,000         0,000         0,000         0,000         0,000         0,000         0,000         0,000         0,000         0,000<                                                                                                    | Zakliužava                  | -ju                 |                        | 1 Shimadzu XB -        | 5500 tritrinero diuro r | nato navo sre50    |                | 409.000    | kom 409.000     | 0.000       |          |
| Evoz podataka         3 Predajnk Phonak EASY LINK +         143,000 kom         143,000 0,000           Učitavanje datotke za ispis naljepnica         3 Andrdulani umetale za svukovod         0,000 0,000         0,000           0300004         G6:93-28 SMS         6 Šaćer kristani VIRO         7,000 kg         7,000 kg         0,000           0300004         12436/7890123456itt         8 Elastično kompreiseu. VS/7815         7,000 kg         0,000           0300004         123456/7890123456itt         8 Elastično kompreisme rukavice. Medi _medven esp         13,000 kom         2,500 kom         0,000           06002         20334SMS         9 Pelene XXXX L         50,005,000 kom         50,005,000 kom         0,000           06002         20334SMS         9 Pelene XXXX L         50,005,000 kom         4,000 kom         4,000         0,000           00000         94497 0051         11 Vlažne komorice za oko Lohmarn & Rauscher Pro C         4,000 kom         4,000         0,000           00001         13 Hlače Timberand         2 laza         Preuzeto         0,000         0,000         0,000         0,000           1         0,000         0,000         0,000         0,000         0,000         0,000         0,000         0,000         0,000         0,000         0,000 <t< td=""><td></td><td>nje</td><td></td><td>2 Digitalno zaušn</td><td>o slušno pomagalo F</td><td>honak MILO MIC</td><td>vanisko/liievo</td><td>344,000</td><td>I 344.000</td><td>0.000</td><td></td></t<>                                                                                                    |                             | nje                 |                        | 2 Digitalno zaušn      | o slušno pomagalo F     | honak MILO MIC     | vanisko/liievo | 344,000    | I 344.000       | 0.000       |          |
| Učitavanje datoteke za ispis naljepnica         Ulindividualni umetak za izvukovod         0.000 kom         0.000         0.000           000004         06.992 85 MS         6 Šeće kristalni VIRU         7.000 kom         7.000 0.000         0.000           0300004         12345678901234561tt         8 Elastično kompresivne rukavice. Medi jmediven esp         13.000 kg         13.000 kg         0.000           0300004         12345678901234561tt         8 Elastično kompresivne rukavice. Medi jmediven esp         13.000 kg         13.000 kg         0.000           030001         03447 0051         11 Vlažne komorice za oko Lohmann & Rauscher Prot         4.000 kom         4.000         0.000           03001         2079001 06         12 Vlažne komorice za oko Lohmann & Rauscher Prot         4.000 kom         4.000         0.000           03001         2079001 06         12 Vlažne komorice za oko Lohmann & Rauscher Prot         4.000 kom         4.000         0.000           07001         13 Hlače Timbetland         4.000 kom         4.000 kom         0.000         V           KBR         Rok valjenosti         Starje         Donos         Ulaz         Izlaz         Preuzeto         V         V           1         1         1         1         1         1         1         1                                                                                                    | <u>l</u> zvoz podat         | taka                |                        | 3 Predajnik Phon       | ak EASY LINK +          |                    |                | 143,000    | kom 143,000     | 0,000       |          |
| concerner         Solution         Solution                                                                                                    | Učitavanie                  | datoteke za ispis n | aliepnica              | 4 Individualni um      | etak za zvukovod        |                    |                | 0,000      | kom 0,000       | 0,000       |          |
| 0300004         G6-92/85 MS         6/5 ećer kristalni VIPO         7,000 (g)         7,000 (g)         0,000           0302001         203345/MS         7/5 oda bikarbona Tuzla         2,500 (kom         2,500 (kom         2,500 (kom         0,000           0300004         1/23456/830123456/tt         8/Elastično kompresivne rukavice. Medi _mediven esp         13,000 (g)         13,000 (g)         13,000 (g)         0,000         0,000           06002         203345/MS         9/Pelene XxxXL         50,005,000 (kom         50,005,000 (0,000)         0,000           01022012901010         9/497,0051         11/1 Viažne komorice za oko Lohmann & Rauscher Pro (         4,000 (kom         4,000         0,000           030001         2079001 06         12/Viažne komorice za oko Lohmann & Rauscher Pro (         4,000 (kom         4,000         0,000           07001         13/Hiače Timberland         4,000 (kom         4,000         0,000         0,000           07001         13/Hiače Timberland         12/Ližčez Preuzeto         V         V         V         V         V         V         V         V         V         V         V         V         V         V         V         V         V         V         V         V         V         V         V                                                                                                    | 0302101                     | 200040140           |                        | 5 Akumulator za r      | mioelektroničku prote   | ezu, 757B15        |                | 78,000     | kom 78,000      | 0,000       |          |
| 0302001 2034SMS 7 Soda bikahona Tuzla 2,500 kom 2,500 0,000<br>0300004 1234567890123456tt 8 Elastično kompresivne rukavice, Medi "međiven esp<br>0300004 1234567890123456tt 8 Elastično kompresivne rukavice, Medi "međiven esp<br>0302000 94497 0051 11 Vlažne komorice za oko Lohmann & Rauscher Pro C<br>04,000 kom 14,000 0,000<br>03001 2079001 06 12 Vlažne komorice za oko Lohmann & Rauscher Pro C<br>04,000 kom 4,000 0,000<br>07001 13 Hlače Timberland 4,000 0,000<br>07001 13 Hlače Timberland 4,000 0,000<br>0,000 0,000 0,000 0,000<br>0,000 0,000 0,000 0,000 0,000<br>×<br>KBR Rok valjanosti Starje Donosi Ulaz Izlaz Preuzeto<br>N 0,000 0,000 0,000 0,000 0,000<br>0,000 0,000 0,000 0,000<br>0,000 0,000 0,000 0,000<br>13 Hlače Timberland 1 10 Vlažne komicine<br>KBR Rok valjanosti Starje Donosi Ulaz Izlaz Preuzeto<br>N 0,000 0,000 0,000 0,000<br>0,000 0,000 0,000<br>13 Hlače Timberland 1 10 Vlažne komicine<br>KBR Rok valjanosti Starje Donosi Ulaz Izlaz Preuzeto<br>N 0,000 0,000 0,000 0,000<br>0,000 0,000 0,000<br>13 Hlače Timberland 1 10 Vlažne komicine<br>KBR Rok valjanosti Starje Donosi Ulaz Izlaz Preuzeto<br>N 0,000 0,000 0,000 0,000 0,000<br>0,000 0,000 0,000 0,000<br>13 Hlače Timberland 1 10 Vlažne komicine<br>KBR Rok valjanosti Starje Donosi Ulaz Izlaz Preuzeto<br>N 0,000 0,000 0,000 0,000 0,000<br>13 Hlače Timberland 1 10 Vlažne komicine<br>KBR Rok valjanosti Starje Donosi Ulaz Izlaz Preuzeto<br>N 0,000 0,000 0,000 0,000 0,000 0,000<br>N 0,000 0,000 0,000 0,000 0,000 0,000<br>N 0,000 0,000 0,000 0,000 0,000 0,000<br>N 0,000 0,000 0,                                                                                                    | 0300004                     | GG-99-28 SMŠ        |                        | 6 Šećer kristalni \    | /IRO                    |                    |                | 7,000      | kg 7,000        | 0,000       |          |
| 0300004 124567890123459tt 8 Elasitino kompresivne rukavice. Medi ,mediven esp 13.000 kg 13.000 0.000<br>06002 203345MS 9 Pelene ×××L 5005,000 kom 50.005,000 0.000<br>0102201290101 94497 0011 10/Vłaźne komorice za oko Lohmann & Rauscher Pro-Op 14.000 kom 4.000 0.000<br>03001 2079001 06 12/Vłaźne komorice za oko Lohmann & Rauscher Pro C 4.000 kom 4.000 0.000<br>07001 13 Hlaće Timberland 4.000 0.000<br>07001 13 Hlaće Timberland 4.000 0.000<br>×<br>KBR Rok valjanosti Stanje Donos Ulaz Izlaz Preuzeto<br>N 0.000 0.000 0.000 0.000 0.000<br>N 5005,000 kom 4.000 0.000<br>N 5005,000 kom 4.000 kom 4.000 0.000<br>N 5005,000 kom 4.000 kom 4.000 0.000<br>N 5005,000 kom 4.000 0.000<br>N 5005,000 kom 4.000 kom 4.000 0.000<br>N 5005,000 kom 4.000 kom 4.                                                                                                    | 0302001                     | 2039ASMS            |                        | 7 Soda bikarbona       | a Tuzla                 |                    |                | 2,500      | kom 2,500       | 0,000       |          |
| 06002         2039ASMS         9 Pelene XXXL         50.005,000 kom         50.005,000 kom         0.000           0102201200100         94497 0051         10 Vlažne komorice za oko Lohmann & Rauscher Pro C         4,000 kom         4,000         0.000           03001         2073001 06         12 Vlažne komorice za oko Lohmann & Rauscher Pro C         4,000 kom         4,000         0.000           07001         13 Hlače Timberland         4,000 kom         4,000         0.000           07001         13 Hlače Timberland         4,000 kom         4,000         0.000           07001         13 Hlače Timberland         4,000 kom         4,000         0.000           07001         0.000         0.000         0.000         0.000         0.000           07001         0.000         0.000         0.000         0.000         0.000         0.000           0.000         0.000         0.000         0.000         0.000         0.000         0.000         0.000           0.000         0.000         0.000         0.000         0.000         0.000         0.000         0.000         0.000         0.000         0.000         0.000         0.000         0.000         0.000         0.000         0.000         0.000                                                                                                    | 0300004                     | 123456789012345     | i6ttt                  | 8 Elastično komp       | resivne rukavice "Me    | edi ,mediven esp   |                | 13,000     | kg 13,000       | 0,000       |          |
| 01022012901010194497 0011 10Vlážne komorice za oko Lohmann & Rauscher Pro-Oc 4,000 kom 4,000 0,000<br>94497 0051 11 Vlážne komorice za oko Lohmann & Rauscher Pro C 4,000 kom 4,000 0,000<br>07001 2079001 06 12 Vlážne komorice za oko Lohmann & Rauscher Pro C 4,000 kom 4,000 0,000<br>07001 2079001 06 12 Vlážne komorice za oko Lohmann & Rauscher Pro C 4,000 kom 4,000 0,000<br>07001 2079001 06 12 Vlážne komorice za oko Lohmann & Rauscher Pro C 4,000 kom 4,000 0,000<br>07001 2079001 06 12 Vlážne komorice za oko Lohmann & Rauscher Pro C 4,000 kom 4,000 0,000<br>07001 2079001 06 12 Vlážne komorice za oko Lohmann & Rauscher Pro C 4,000 kom 4,000 0,000<br>07001 2079001 06 12 Vlážne komorice za oko Lohmann & Rauscher Pro C 4,000 kom 4,000 0,000<br>07001 207900 000 0,000 0,000 0,000<br>N 0,000 0,000 0,000 0,000 0,000<br>N 0,000 0,000 0,000 0,000 0,000 0,000<br>N 0,000 0,000 0,000 0,000 0,000 0,000<br>N 0,000 0,000 0,000 0,000 0,000 0,000<br>N 0,000 0,000 0,000 0,000 0,000 0,000<br>N 0,000 0,000 0,000 0,000 0,000 0,000 0,000<br>N 0,000 0,000 0,000 0,000 0,000 0,000 0,000<br>N 0,000 0,000 0,000 0,000 0,000 0,000 0,000 0,000<br>N 0,000 0,000 0,000 0,000 0,000 0,000 0,000<br>N 0,000 0,000 0,000 0,000 0,000 0,000 0,000<br>N 0,000 0,000 0,00                                                                                                    | 06002                       | 2039ASMS            |                        | 9 Pelene XXX L         |                         |                    |                | 50.005,000 | kom 50.005,000  | 0,000       |          |
| 09000 94497 0051 11 Vlážne komorice za oko "Lohmann & Rauscher "Pro (<br>03001 207901 06 12 Vlážne komorice za oko "Lohmann & Rauscher "Pro (<br>03001 207901 06 12 Vlážne komorice za oko "Lohmann & Rauscher "Pro (<br>04,000 kom 4,000 0,000<br>0,000 0,000 0,000 0,000 0,000 0,000<br>N 0,000 0,000 0,000 0,000 0,000<br>N 0,000 0,000 0,000 0,000<br>N 0,000 0,000 0,000 0,000<br>N 0,000 0,000 0,000 0,000<br>N 0,000 0,000 0,000 0,000<br>N 0,000 0,000 0,000 0,000<br>N 0,000 0,000 0,000 0,000<br>N 0,000 0,000 0,000<br>N 0,000 0,000 0,000<br>N 0,000 0,000 0,000<br>N 0,000 0,000 0,000<br>N 0,000 0,000 0,000<br>N 0,000 0,000 0,000<br>N 0,000 0,000 0,000<br>N 0,000 0,000 0,000<br>N 0,000 0,000<br>N 0,000<br>N 0,000 0,000<br>N 0,000<br>N 0,000                                                                                                    | 01022012901010              | 94497 0011          |                        | 10 Vlažne komoric      | e za oko Lohmann 8      | Rauscher Pro-Op    |                | 14,000     | kom 14,000      | 0,000       |          |
| U3001 2//9001 U5 12/Viazne komorice za oko Lohmann & Hauscher , Pro L 4,000 kom 4,000 0,000<br>07001 13 Hiaće Timberland 4,000 kom 4,000 0,000<br>KBR Rok valjanosti Starje Donos Ulaz Izlaz Preuzeto<br>N 0,000 0,000 0,000 0,000 0,000<br>0,000 0,000 0,000 0,000<br>0,000 0,000 0,000<br>0,000 0,000 0,000<br>0,000 0,000<br>0,000 0,000<br>0,000 0,000<br>0,000 0,000<br>0,000<br>0,000 | 09000                       | 94497 0051          |                        | 11 Vlažne komoric      | e za oko "Lohmann i     | & Rauscher , Pro ( |                | 4,000      | kom 4,000       | 0,000       |          |
| 0/001       13 Hace Limbelland       4,000 kom       4,000 kom                                                                                                    | 03001                       | 2079001 06          |                        | 12 Vlažne komoric      | e za oko "Lohmann i     | & Rauscher ,Pro (  |                | 4,000      | kom 4,000       | 0,000       |          |
| KBR       Rok valjanosti       Starje       Donos       Ulaz       Izlaz       Preuzeto         N       0.000       0.000       0.000       0.000       0.000         Image: Starje       0.000       0.000       0.000       0.000         Image: Starje       0.000       0.000       0.000       0.000         Image: Starje       0.000       0.000       0.000       0.000         Image: Starje       0.000       0.000       0.000       0.000         Image: Starje       0.000       0.000       0.000       0.000         Image: Starje       0.000       0.000       0.000       0.000         Image: Starje       0.000       0.000       0.000       0.000         Image: Starje       0.000       0.000       0.000       0.000         Image: Starje       0.000       0.000       0.000       0.000         Image: Starje       0.000       0.000       0.000       0.000         Image: Starje       0.000       0.000       0.000       0.000         Image: Starje       0.000       0.000       0.000       0.000         Image: Starje       0.000       0.000       0.000       0.000                                                                                                    | 07001                       |                     |                        | 13 Hlaće Timberla      | nd                      |                    |                | 4,000      | kom 4,000       | 0,000       |          |
| KBR         Rok valjanosti         Stanje         Donos         Ulaz         Izlaz         Preuzeto           N         0.000         0.000         0.000         0.000         0.000           Image: Stanje         0.000         0.000         0.000         0.000           Image: Stanje         0.000         0.000         0.000         0.000           Image: Stanje         0.000         0.000         0.000         0.000           Image: Stanje         0.000         0.000         0.000         0.000           Image: Stanje         0.000         0.000         0.000         0.000           Image: Stanje         0.000         0.000         0.000         0.000           Image: Stanje         0.000         0.000         0.000         0.000           Image: Stanje         0.000         0.000         0.000         0.000           Image: Stanje         0.000         0.000         0.000         0.000           Image: Stanje         0.000         0.000         0.000         0.000           Image: Stanje         0.000         0.000         0.000         0.000           Image: Stanje         0.000         0.000         0.000         0.000 <td>&lt;</td> <td></td> <td></td> <td></td> <td></td> <td></td> <td></td> <td></td> <td></td> <td></td> <td>&gt;</td>                                                                                                    | <                           |                     |                        |                        |                         |                    |                |            |                 |             | >        |
| Trgovačka roba/Slušna pomagala/IUmetci                                                                                                    | KBR<br>N                    | Rok valjanosti      | Stanje<br>0.000        | Donos<br>0.000         | Ulaz<br>0.000           | Izlaz<br>0.000     | Preuzeto       |            |                 |             | ^        |
| Image: set in the set in the set i                                                                                                    |                             |                     |                        |                        |                         |                    |                |            |                 |             |          |
| Image: set in the set in the set i                                                                                                    |                             |                     |                        |                        |                         |                    |                |            |                 |             |          |
| Image: second second secon                                                                                                    |                             |                     |                        |                        |                         |                    |                |            |                 |             |          |
| Tgovačka roba/Slušna pomagala/IUmetci ► Tagovačka roba/Slušna pomagala/IUmetci ► Tagovačka roba/Slušna pomagala/IUmetc                                                                                                    |                             |                     |                        |                        |                         |                    |                |            |                 |             |          |
| In the second second s                                                                                                    |                             |                     |                        |                        |                         |                    |                |            |                 |             |          |
| In the second second s                                                                                                    |                             |                     |                        |                        |                         |                    |                |            |                 |             |          |
| In the second second s                                                                                                    |                             |                     |                        |                        |                         |                    |                |            |                 |             |          |
| Trgovačka roba/Slušna pomagala/IUmetci                                                                                                    |                             |                     |                        |                        |                         |                    |                |            |                 |             |          |
| In a constraint of a constraint of a constrai                                                                                                    |                             |                     |                        |                        |                         |                    |                |            |                 |             |          |
| Trgovačka roba/Slušna pomagala/IUmetci                                                                                                    |                             |                     |                        |                        |                         |                    |                |            |                 |             |          |
| Trgovačka roba/Slušna pomagala/IUmetci                                                                                                    |                             |                     |                        |                        |                         |                    |                |            |                 |             |          |
| Trgovačka roba/Slušna pomagala/IUmetci                                                                                                    |                             |                     |                        |                        |                         |                    |                |            |                 |             | $\sim$   |
|                                                                                                    | Trgovačka roba/             | Slušna pomagala/IU  | metci                  |                        |                         |                    |                |            |                 | > max kol   | ičine    |
|                                                                                                    |                             |                     |                        |                        |                         |                    |                |            |                 | < min koli  | čine     |
|                                                                                                    | ● Si <u>f</u> ra ○ <u>K</u> | Jasifikacija O j    | Naziv O <u>B</u> ar co | de () K <u>a</u> taloš | ki broj 🔾 Proizv        | ∕ođač ⊖Do          | bavljač 🔡      | Stanje > 0 |                 | ontimalna   | količina |
| Traži Opuliana Vicina                                                                                                    | Traži:                      |                     |                        |                        | Sadr                    | ži                 |                |            |                 |             | Koncind  |
| Covieži Isniši (F10) Nalienvice (CrI+N) Obriši Zalvori                                                                                                    |                             | Isniši (E10)        | Nalieppice (C)         | rl+N) OF               | viši                    |                    |                |            |                 | Zatvo       | JU<br>ri |
| Zoron (realized (contra) Ozimi Zoron                                                                                                    | Izbor ekrene                | Toporti Toj         | Talobuog (or           | , <u>or</u>            |                         |                    |                |            |                 | Equi        |          |

#### Upis liste se radi tako da se inventurna lista upisuje po stavkama u popis robe.

| <ladište:< th=""><th>10 Prodavaonica 10</th><th></th><th></th><th>Datum stanja: 🛛</th><th>01.01.2025 Iz</th><th>bor skl<u>a</u>dišta (F5)</th></ladište:<> | 10 Prodavaonica 10        |                |                                      | Datum stanja: 🛛     | 01.01.2025 Iz  | bor skl <u>a</u> dišta (F5) |
|----------------------------------------------------------------------------------------------------|---------------------------|----------------|--------------------------------------|---------------------|----------------|-----------------------------|
| Rb                                                                                                    | Roba Kataloški broj       | Kontrolni broj | Naziv                                |                     |                | S                           |
| 1                                                                                                    | 1 485-9000                | 17             | Shimadzu XR - 5500 trtrtpero djuro   | mato pavo sre50     |                | 5                           |
| 2                                                                                                    | 1 485-9000                | 2              | Shimadzu XR - 5500 trtrtpero djuro   | mato pavo sre50     |                |                             |
| 3                                                                                                    | 1 485-9000                | 234            | Shimadzu XR - 5500 trtrtpero djuro   | mato pavo sre50     |                |                             |
| 4                                                                                                    | 1 485-9000                | N              | Shimadzu XR - 5500 trtrtpero djuro   | mato pavo sre50     |                | 35                          |
| 5                                                                                                    | 2 04413345PEOR            | N              | Digitalno zaušno slušno pomagalo     | Phonak MILO MIC     | vanjsko/lijevo | 34                          |
| 6                                                                                                    | 3 2031AGN                 | N              | Predajnik Phonak EASY LINK +         |                     |                | 14                          |
| 7                                                                                                    | 5 2039ASMS                | 65             | Akumulator za mioelektroničku pro    | tezu, 757B15        |                |                             |
| 8                                                                                                    | 5 2039ASMS                | N              | Akumulator za mioelektroničku pro    | tezu, 757B15        |                | 7                           |
| 9                                                                                                    | 6 GG-99-28 SMŠ            | N              | Šećer kristalni VIRO                 |                     |                |                             |
| 10                                                                                                    | 7 2039ASMS                | N              | Soda bikarbona Tuzla                 |                     |                |                             |
| 11                                                                                                    | 8 1234567890123456ttt     | N              | Elastično kompresivne rukavice "N    | 1edi ,mediven esp   |                | 1                           |
| 12                                                                                                    | 9 2039ASMS                | N              | Pelene XXXX L                        |                     |                | 50.00                       |
| 13                                                                                                    | 10 94497 0011             | N              | Vlažne komorice za oko Lohmann       | & Rauscher Pro-Opth |                | 1                           |
| 14                                                                                                    | 11 94497 0051             | N              | Vlažne komorice za oko "Lohmann      | & Rauscher ,Pro O   |                |                             |
| 15                                                                                                    | 12 2079001 06             | N              | Vlažne komorice za oko "Lohmann      | & Rauscher ,Pro 0   |                |                             |
|                                                                                                    |                           |                | Hlače Timberland                     |                     |                |                             |
| Prit                                                                                                    | iskom na "Dodaj (II       | √S)"           | √rećice za ileostomu (d∨odjelni su   | Pritiskom na ,      | ,Obriši        |                             |
| upis                                                                                                    | suje se nova roba         |                | √rećice za ileostomu (d∨odjelni su   | (DEL)" briše s      | e stavka       |                             |
| · · ·                                                                                                    |                           |                | Biocel sapun                         | koja je označe      | na             | 12                          |
|                                                                                                    |                           |                | Biocel kupka                         | KUJA JE UZNACE      |                | 1                           |
|                                                                                                    |                           |                | Poliranje plastične očne proteze     |                     |                | 47                          |
| 22                                                                                                    | 18 LKL2235555             | N              | Vlažne komorice za oko "Lohmanr      |                     |                | 2.55                        |
| 23                                                                                                    | 20 21 45 30 1 5 2 0 0 1   | 41             | 🖉 Vrećice za ileostomu (dvodjelni su | stav spoj bez pr    |                | 2                           |
| 24                                                                                                    | 20 21 45 30 1 5 2 0 0 0 1 | N              | Vrećice za ileostomu (dvodjelni su   | stav spoj bez pr    |                |                             |
| 25                                                                                                    | 22 222ASM 850             | N              | Betonski čelik #8                    |                     |                | 8                           |
|                                                                                                    |                           |                |                                      |                     |                | >                           |
| Rb                                                                                                    | O Roba Prijenos           | Prijepis don   | osa (F7) Primopredaja (F11)          |                     | Čitači (F4)    | Prijem XLS (                |
|                                                                                                    |                           |                |                                      |                     |                |                             |

#### Upis /INS

| Maloprodajno skladište inventura | ×             |
|----------------------------------|---------------|
| Rb: 20                           |               |
| Roba: 23 Petonski čelik #10 23   |               |
|                                  |               |
| Stanje: 355,000 kom              |               |
| Prihvati (F9)                    | Zatvori (ESC) |

Ukoliko su potrebne neke izmjene u ovoj listi robe, dvostrukim klikom na određenu stavku moguće je napraviti ispravak i promjenu podataka ili brisanje stavke u cjelosti. Upisom iste šifre robe količine se ne zbrajaju u popisu robe nego tek prilikom primopredaje.

| Maloprodajno skladište inventura                                      | × |
|-----------------------------------------------------------------------|---|
| Rb: 7                                                                 |   |
| Roba: 12 Vlažne komorice za oko "Lohmann & Rauscher "Pro O 2079001 06 | ] |
|                                                                       |   |
|                                                                       |   |
| Stanje: 154, 000 kom                                                  |   |
|                                                                       |   |
| Prihvati (F9) Zatvori (ESC)                                           |   |
|                                                                       |   |

#### Nakon završetka upisa popisa robe MORA SE IZVRŠITI Primopredaja!!!!

| adište: | 10 Prodavaonica 10        |                | Datum stanja:                                      | 01.01.2025     | Izbor skl | <u>a</u> dišta (F5) |
|---------|---------------------------|----------------|----------------------------------------------------|----------------|-----------|---------------------|
| Rb      | Roba Kataloški broj       | Kontrolni broj | Naziv                                              |                |           | S                   |
| 1       | 1 485-9000                | 17             | Shimadzu XR - 5500 trtrtpero djuro mato pavo sre50 |                |           | 5                   |
| 2       | 1 485-9000                | 2              | Shimadzu XR - 5500 trtrtpero djuro mato pavo sre50 |                |           |                     |
| 3       | 1 485-9000                | 234            | Shimadzu XR - 5500 trtrtpero djuro mato pavo sre50 |                |           |                     |
| 4       | 1 485-9000                | N              | Shimadzu XR - 5500 trtrtpero djuro mato pavo sre50 |                |           | 35                  |
| 5       | 2 04413345PEOR            | N              | Digitalno zaušno slušno pomagalo Phonak MILO MIC   | vanjsko/lijevo |           | 34                  |
| 6       | 3 2031AGN                 | N              | Predajnik Phonak EASY LINK +                       |                |           | 14                  |
| 7       | 5 2039ASMS                | 65             | Akumulator za mioelektroničku protezu, 757B15      |                |           |                     |
| 8       | 5 2039ASMS                | N              | Akumulator za mioelektroničku protezu, 757B15      |                |           | 7                   |
| 9       | 6 GG-99-28 SMŠ            | N              | Šećer kristalni VIRO                               |                |           |                     |
| 10      | 7 2039ASMS                | N              | Soda bikarbona Tuzla                               |                |           |                     |
| 11      | 8 1234567890123456ttt     | N              | Elastično kompresivne rukavice "Medi "mediven esp  |                |           | 1                   |
| 12      | 9 2039ASMS                | N              | Pelene XXXX L                                      |                |           | 50.00               |
| 13      | 10 94497 0011             | N              | Vlažne komorice za oko Lohmann & Rauscher Pro-Opth |                |           | 1                   |
| 14      | 11 94497 0051             | N              | Vlažne komorice za oko "Lohmann & Rauscher "Pro O  |                |           |                     |
| 15      | 12 2079001 06             | N              | Vlažne komorice za oko "Lohmann & Rauscher "Pro O  |                |           |                     |
| 16      | 13                        | N              | Hlače Timberland                                   |                |           |                     |
| 17      | 14                        | 51             | Vrećice za ileostomu (dvodjelni sustav spoj bez pr |                |           |                     |
| 18      | 14                        | N              | Vrećice za ileostomu (dvodjelni sustav spoj bez pr |                |           |                     |
| 19      | 15 BS 359800              | Ν              | Biocel sapun                                       |                |           | 12                  |
| 20      | 16 BK98899                | Ν              | Biocel kupka                                       |                |           | 1                   |
| 21      | 17 SNKE42245              | N              | Poliranje plastične očne proteze                   |                |           | 47                  |
| 22      | 18 LKL2235555             | N              | Vlažne komorice za oko "Lohmann & Rauscher "Pro O  |                |           | 2.55                |
| 23      | 20 21 45 30 1 5 2 0 0 0 1 | 41             | Vrećice za ileostomu (d∨odjelni susta∨ spoj bez pr |                |           | 2                   |
| 24      | 20 21 45 30 1 5 2 0 0 0 1 | N              | Vrećice za ileostomu (d∨odjelni susta∨ spoj bez pr |                |           |                     |
| 25      | 22 222ASM 850             | N              | Betonski čelik #8                                  |                |           | 8                   |
|         |                           |                |                                                    |                |           | >                   |
| Rb      | O Roba Prijenos           | Prijepis don   | ssa (F7) Primopredaja (F11)                        | Čitači (F4)    | Pri       | ijem XLS (          |
|         |                           |                |                                                    |                |           |                     |

Prijepis popisne liste mora se izvršiti u novo stanje skladišta.

Pritiskom na gumb PRIMOPREDAJA (F 11) - pojavljuje se slijedeća poruka:

| POZOR ×                                                                                                    | (prit | tisputi opciju DA)                                                                  |
|----------------------------------------------------------------------------------------------------|-------|-------------------------------------------------------------------------------------|
| Svi donosi u stanje < 10/01.01.2025> bit će izbrisani i<br>prepisani iz inventurnog popisa.Pokrenuti postupak? (X0251) | (prin |                                                                                     |
|                                                                                                    | Oba   | vezno potvrditi ovu                                                                 |
| Da <u>N</u> e                                                                                                    | орс   | iju i nastaviti proceduru!                                                          |
|                                                                                                    |       |                                                                                     |
| POZOR Prijepis je uspješno završen.Potrebno je izvršiti obnavljanj stanja skladišta! (X0250)                           | e     | Potrebno je izvršiti obnavljanje<br>stanje da bi se iskazale inventurne<br>razlike. |
| Zatvori                                                                                                    |       | Opisano u Obnavljanje stanja.                                                       |

#### 3.3. Prijem inventurne liste iz Barcode čitača

Nakon izvršene inventure s barcode čitačem u potrebno je učitati popis u računalo kroz opciju Prijem ( F6 ). Popis se prvo mora zaključiti u čitaču ( prema uputama za rad s barcode čitačem) i nakon toga napraviti prijem u popis robe.

| Maloprodajno | o skladi | šte inventura    |         |              |            |          |                 |                          |            |             |       |                         |
|--------------|----------|------------------|---------|--------------|------------|----------|-----------------|--------------------------|------------|-------------|-------|-------------------------|
| Skladište:   | 10       | Prodavaonica     | 10      |              |            |          |                 | Datum                    | stanja: 01 | 1.01.2025   | Izbor | skl <u>a</u> dišta (F5) |
| Rb           | Roba     | Kataloški broj   | Kon     | trolni broj  | Naziv      |          |                 |                          |            |             |       | S ^                     |
|              |          |                  |         |              |            |          |                 |                          |            |             |       |                         |
|              |          |                  |         |              |            |          |                 |                          |            |             |       |                         |
|              |          |                  |         |              |            |          |                 |                          |            |             |       |                         |
|              |          |                  |         |              |            |          |                 |                          |            |             |       |                         |
|              |          |                  |         |              |            |          | Pritisko        | om na "Prije             | m (F6)     |             |       |                         |
|              |          |                  |         |              |            |          | UČITA\<br>BARCC | /AJU SE POI<br>DE ČITAČA |            |             |       |                         |
|              |          |                  |         |              |            |          |                 |                          |            | -           |       |                         |
|              |          |                  |         |              |            | (        |                 |                          |            |             |       |                         |
|              |          |                  |         |              |            |          | $\overline{}$   |                          |            |             |       |                         |
|              |          |                  |         |              |            |          |                 |                          |            |             |       |                         |
|              |          |                  |         |              |            |          |                 |                          |            |             |       |                         |
| <            |          |                  |         |              |            |          |                 |                          |            |             |       | >                       |
| Rb           | Or       | oba Prije        | nos     | Prijepis do  | onosa (F7) | Primopre | daja (F11)      |                          |            | Čitači (F4) |       | Prijem XLS (F3          |
| Osvježi      | i D      | odaj (INS) Obriš | i (DEL) | Ispiši (F10) | Traži (F5) |          |                 | Predaja                  |            | Prijem (F6) |       | Zatvori (ESC)           |

Kod učitavanja stanja moguće su pogreške kod prepoznavanje barcoda iz čitača u bazi ( ova opcija znači da je očitana roba s barcodom kojeg nema u bazi ) – u tom slučaju će se javiti pogreška.

Za stavke koje nisu učitane iz čitača potrebno je provjeriti na koju robu se odnose i ručno ih dodati u popis.

| adište: | 10 Prodavaonica 10    |                |              |                                                                                                    | Datum stanja:         | 01.01.2025     | Izbor s | :kl <u>a</u> dišta (F5) |
|---------|-----------------------|----------------|--------------|----------------------------------------------------------------------------------------------------|-----------------------|----------------|---------|-------------------------|
| Rb F    | Roba Kataloški broj   | Kontrolni broj | Naziv        |                                                                                                    |                       |                |         | S                       |
| 1       | 1 485-9000            | 17             | Shimadzu>    | <r -="" 5500="" djuro<="" td="" trtrtpero=""><td>o mato pavo sre50</td><td></td><td></td><td>5</td></r>  | o mato pavo sre50     |                |         | 5                       |
| 2       | 1 485-9000            | 2              | Shimadzu >   | KR - 5500 trtrtpero djure                                                                                | o mato pavo sre50     |                |         |                         |
| 3       | 1 485-9000            | 234            | Shimadzu>    | <r -="" 5500="" djuro<="" td="" trtrtpero=""><td>o mato pavo sre50</td><td></td><td></td><td></td></r>   | o mato pavo sre50     |                |         |                         |
| 4       | 1 485-9000            | N              | Shimadzu>    | <r -="" 5500="" djure<="" td="" trtrtpero=""><td>o mato pavo sre50</td><td></td><td></td><td>35</td></r> | o mato pavo sre50     |                |         | 35                      |
| 5       | 2 04413345PEOR        | N              | Digitalno za | aušno slušno pomaga                                                                                      | lo Phonak MILO MIC    | vanjsko/lijevo |         | 34                      |
| 6       | 3 2031AGN             | N              | Predajnik F  | honak EASY LINK +                                                                                        |                       |                |         | 14                      |
| 7       | 5 2039ASMS            | 65             | Akumulator   | <sup>,</sup> za mioelektroničku pr                                                                       | rotezu, 757B15        |                |         |                         |
| 8       | 5 2039ASMS            | N              | Akumulator   | <sup>,</sup> za mioelektroničku pr                                                                       | rotezu, 757B15        |                |         | 7                       |
| 9       | 6 GG-99-28 SMŠ        | N              | Šećer kristi | alni VIRO                                                                                                |                       |                |         |                         |
| 10      | 7 2039ASMS            | N              | Soda bikar   | bona Tuzla                                                                                               |                       |                |         |                         |
| 11      | 8 1234567890123456ttt | N              | Elastično k  | ompresivne rukavice ,                                                                                    | Medi ,mediven esp     |                |         | 1                       |
| 12      | 9 2039ASMS            | N              | Pelene XX    | ≪L.                                                                                                    |                       |                |         | 50.00                   |
| 13      | 10 94497 0011         | N              | Vlažne kon   | norice za oko Lohman                                                                                     | n & Rauscher Pro-Opth |                |         | 1                       |
| 14      | 11 94497 0051         | N              | Vlažne kon   | norice za oko "Lohmar                                                                                    | in & Rauscher , Pro O |                |         |                         |
| 15      | 12 2079001 06         | N              | Vlažne kon   | norice za oko "Lohmar                                                                                    | in & Rauscher ,Pro O  |                |         |                         |
| 16      | 13                    | N              | Hlače Timb   | perland                                                                                                  |                       |                |         |                         |
| 17      | 14                    | 51             | Vrećice za   | ileostomu (dvodjelni s                                                                                   | ustav spoj bez pr     |                |         |                         |
| 18      | 14                    | N              | Vrećice za   | ileostomu (dvodjelni s                                                                                   | ustav spoj bez pr     |                |         |                         |
| 19      | 15 BS 359800          | N              | Biocel sap   | un                                                                                                    |                       |                |         | 12                      |
| 20      | 16 BK98899            | N              | Biocel kupl  | <a.< td=""><td></td><td></td><td></td><td>1</td></a.<>                                                   |                       |                |         | 1                       |
| 21      | 17 SNKE42245          | N              | Poliranje p  | lastične očne proteze                                                                                    |                       |                |         | 47                      |
| 22      | 18 LKL2235555         | N              | Vlažne kon   | norice za oko "Lohmar                                                                                    | in & Rauscher ,Pro O  |                |         | 2.55                    |
| 23      | 20 21 45301 520001    | 41             | Vrećice za   | ileostomu (dvodjelni s                                                                                   | ustav spoj bez pr     |                |         | 2                       |
| 24      | 20 21 45301 520001    | N              | Vrećice za   | ileostomu (dvodjelni s                                                                                   | ustav spoj bez pr     |                |         |                         |
| 25      | 22 222ASM 850         | N              | Betonski če  | elik #8                                                                                                  |                       |                |         | 8                       |
|         |                       |                |              |                                                                                                    |                       |                |         | >                       |
| Rb      | O Roba Prijenos       | Prijepis don   | osa (F7)     | rimopredaia (F11)                                                                                        |                       | Čitači (F4)    |         | Prijem XLS (            |
|         | -                     |                |              |                                                                                                    |                       |                |         |                         |

#### Nakon završetka učitavanja i svih potrebnih ispravaka MORA SE IZVRŠITI Primopredaja!!!!

<u>Z</u>atvori

| POZOR          Svi donosi u stanje < 10/01.01.2025> bit će izbrisani i prepisani iz inventurnog popisa.Pokrenuti postupak? (X025         Da       Ne | (pritisnuti opciju DA) Obavezno potvrditi ovu opciju i nastaviti proceduru!                                                              |
|----------------------------------------------------------------------------------------------------|----------------------------------------------------------------------------------------------------|
| Prijepis je uspješno završen.Potrebno je izvršiti obnavlja stanja skladišta! (X0250)                                                                 | <ul> <li>Potrebno je izvršiti obnavljanje stanje da bi se iskazale inventurne razlike.</li> <li>Opisano u Obnavljanje stanja.</li> </ul> |

-

. .

#### 3.4. Prijem inventurne liste iz XLS-a

Prijem inventurne liste iz XLS-a podrzumjeva učitavanje liste iz XLS datoteke koja se nalazi spremljena na računalu. Podaci u datoteci su formatirani i preuzima se količina za šifru robe iz stupca Inventurno stanje (F). Nakon učitavanja liste u popis robe dodatno se mogu ispravljati ili dodavati podaci o robi i količinama.

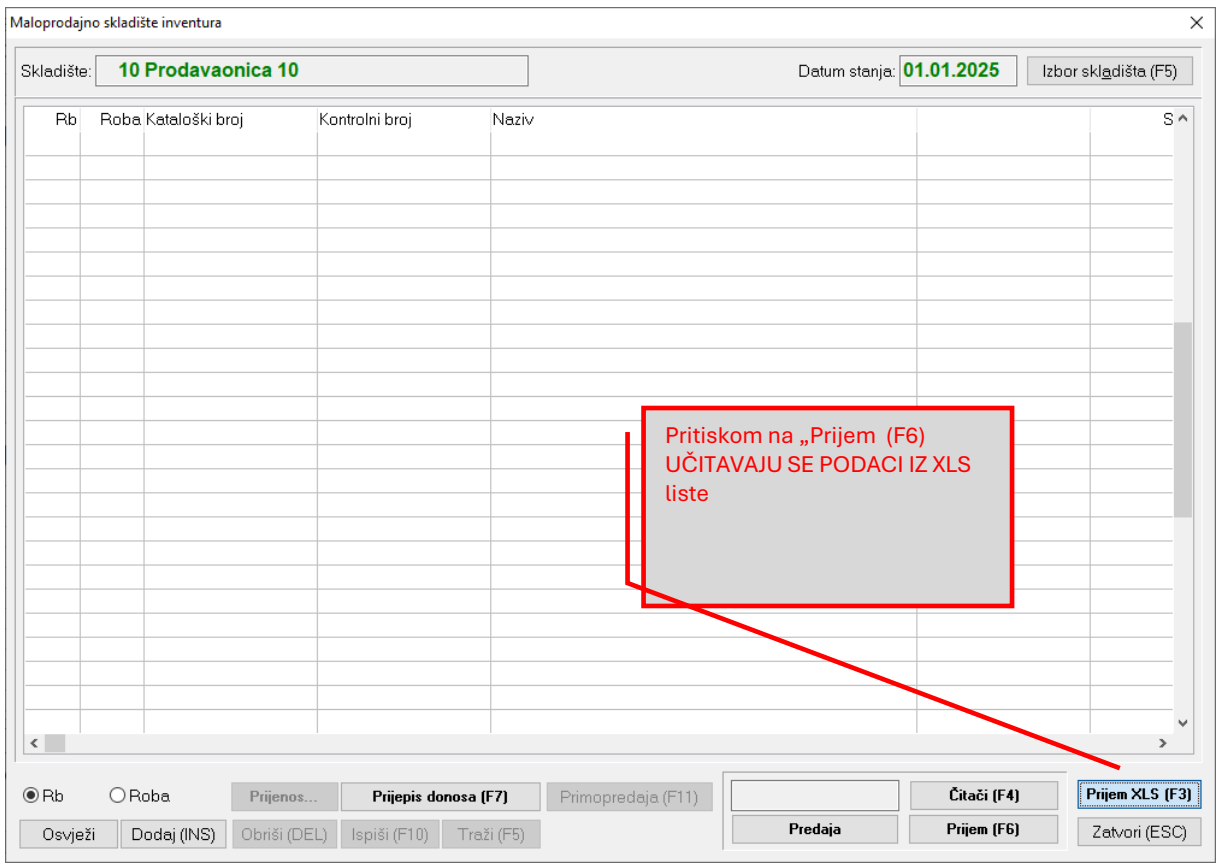

#### Označiti jednu od ponuđenih opcija u kliknuti Učitaj da se XLS datoteka učita u inventurnu listu

| Format podataka za uvoz |                                               | ~                          |
|-------------------------|-----------------------------------------------|----------------------------|
| Obrisati postojeće stav | ke                                            | Samo stavke različite od O |
| Datoteka:               |                                               | ?                          |
| Format datoteke:        | *.xls datoteka (uvoz podataka počinje od retk | sa br. 7)                  |
| Stupac 1:               | Šifra robe                                    |                            |
| Stupac 2:               | Naziv robe                                    |                            |
| Stupac 3:               | Kataloški broj                                |                            |
| Stupac 4:               | Inventurno stanje                             |                            |
| Stupac 5:               | Kontrolni broj                                |                            |
| Stupac 6:               | Status robe                                   |                            |
| Stupac 7:               | Datum proizvodnje                             |                            |
| Stupac 8:               | Rok valjanosti                                |                            |
| Učitaj                  |                                               | Zatvori                    |

#### Nakon završetka učitavanja popisa robe i svih potrebnih ispravaka MORA SE IZVRŠITI Primopredaja!!!!

| Maloprodajn | o skladište inventura   |                  |                                                  |                      | ×                             |
|-------------|-------------------------|------------------|--------------------------------------------------|----------------------|-------------------------------|
| Skladište:  | 10 Prodavaonica 10      |                  | Datu                                             | m stanja: 01.01.2025 | lzbor skl <u>a</u> dišta (F5) |
| Rb          | Roba Kataloški broj     | Kontrolni broj   | Naziv                                            |                      | S ^                           |
| 1           | 1 485-9000              | 17               | Shimadzu XR - 5500 trtrtpero djuro mato pavo sre | •50                  | 5                             |
| 2           | 1 485-9000              | 2                | Shimadzu XR - 5500 trtrtpero djuro mato pavo sre | •50                  |                               |
| 3           | 1 485-9000              | 234              | Shimadzu XR - 5500 trtrtpero djuro mato pavo sre | •50                  |                               |
| 4           | 1 485-9000              | N                | Shimadzu XR - 5500 trtrtpero djuro mato pavo sre | •50                  | 35                            |
| 5           | 2 04413345PEOR          | N                | Digitalno zaušno slušno pomagalo Phonak MILO     | ) MIC vanjsko/lijevo | 34                            |
| 6           | 3 2031AGN               | N                | Predajnik Phonak EASY LINK +                     |                      | 14                            |
| 7           | 5 2039ASMS              | 65               | Akumulator za mioelektroničku protezu, 757B15    |                      |                               |
| 8           | 5 2039ASMS              | N                | Akumulator za mioelektroničku protezu, 757B15    |                      | 7                             |
| 9           | 6 GG-99-28 SMŠ          | N                | Šećer kristalni VIRO                             |                      |                               |
| 10          | 7 2039ASMS              | N                | Soda bikarbona Tuzla                             |                      |                               |
| 11          | 8 1234567890123456ttt   | N                | Elastično kompresivne rukavice "Medi "mediver    | nesp                 | 1                             |
| 12          | 9 2039ASMS              | N                | Pelene XXXX L                                    |                      | 50.00                         |
| 13          | 10 94497 0011           | N                | Vlažne komorice za oko Lohmann & Rauscher F      | ro-Opth              | 1                             |
| 14          | 11 94497 0051           | N                | Vlažne komorice za oko "Lohmann & Rauscher "     | .Pro O               |                               |
| 15          | 12 2079001 06           | N                | Vlažne komorice za oko "Lohmann & Rauscher "     | .Pro O               |                               |
| 16          | 13                      | N                | Hlače Timberland                                 |                      |                               |
| 17          | 14                      | 51               | Vrećice za ileostomu (dvodjelni sustav spoj bez  | pr                   |                               |
| 18          | 14                      | N                | Vrećice za ileostomu (dvodjelni sustav spoj bez  | pr                   |                               |
| 19          | 15 BS 359800            | N                | Biocel sapun                                     |                      | 12                            |
| 20          | 16 BK98899              | N                | Biocel kupka                                     |                      | 1                             |
| 21          | 17 SNKE42245            | N                | Poliranje plastične očne proteze                 |                      | 47                            |
| 22          | 18 LKL2235555           | N                | Vlažne komorice za oko "Lohmann & Rauscher "     | .Pro O               | 2.55                          |
| 23          | 20 21 45 30 1 5 2 0 0 1 | 41               | Vrećice za ileostomu (dvodjelni sustav spoj bez  | pr                   | 2                             |
| 24          | 20 21 45 30 1 5 2 0 0 1 | N                | Vrećice za ileostomu (dvodjelni sustav spoj bez  | pr                   |                               |
| 25          | 22 222ASM 850           | N                | Betonski čelik #8                                |                      | 8 🗸                           |
| <           |                         |                  |                                                  |                      | >                             |
| 1           |                         |                  |                                                  |                      |                               |
| Rb          | O Roba Prijenos         | Prijepis don     | osa (F7) Primopredaja (F11)                      | Čitači (F4)          | Prijem XLS (F3)               |
| Osvjež      | i Dodaj (INS) Obriši (D | EL) Ispiši (F10) | Traži (F5) Predaj                                | a Prijem (F6)        | Zatvori (ESC)                 |

| POZOR                                                                                                    | × (pritisnuti opciju DA)      |  |
|----------------------------------------------------------------------------------------------------|-------------------------------|--|
| Svi donosi u stanje < 10/01.01.2025> bit će izbrisani i prepisani iz inventurnog popisa.Pokrenuti postupak? (X0251) |                               |  |
|                                                                                                    | Obavezno potvrditi ovu        |  |
|                                                                                                    | opciju i nastaviti proceduru! |  |
|                                                                                                    |                               |  |
| <u>D</u> a <u>N</u> e                                                                                               |                               |  |
|                                                                                                    |                               |  |
|                                                                                                    |                               |  |
|                                                                                                    |                               |  |

| POZOR | ×                                                                                          |                                                                                  |
|-------|--------------------------------------------------------------------------------------------|----------------------------------------------------------------------------------|
|       | Prijepis je uspješno završen.Potrebno je izvršiti obnavljanje<br>stanja skladištal (X0250) | Potrebno je izvršiti obnavljanje stanje da bi se<br>iskazale inventurne razlike. |
|       |                                                                                            | Opisano u Obnavljanje stanja.                                                    |
|       | Zatvori                                                                                    |                                                                                  |

## 4. Obnavljanje stanja

Nakon završene primopredaje obavezno treba izvršiti OBNAVLJANJE STANJA !

| Prodaja skladište Dokumenti izvjesca Financijska izvješca Prijenos podataka Sustav Pomoć |          |         |
|------------------------------------------------------------------------------------------|----------|---------|
| Obnavljanje stanja                                                                       |          |         |
| Obnavljanje cijena                                                                       |          |         |
| Min/max količine                                                                         |          |         |
| Provjera ispravnosti stanja                                                              |          |         |
| Knjiga popisa nabave i prodaje                                                           |          |         |
| Knjiga popisa nabave i prodaje po dobavljaču                                             |          |         |
| -                                                                                        |          | -       |
| lzbor skladišta i stanja u maloprodaji                                                   | ×        |         |
|                                                                                          |          |         |
| OJ: 10 Prodavaonica 10                                                                   |          |         |
| Datum: 01.01.2025 ?                                                                      |          |         |
|                                                                                          |          |         |
| Prihvati (F9)                                                                            | Udustani |         |
|                                                                                          |          |         |
| 🔳 Obnavljanje stanja                                                                     | ×        |         |
| Izrada na poslužitelju                                                                   |          |         |
|                                                                                          | -        |         |
| Sva skladišta?                                                                           |          |         |
| Skladište: 10 Prodavaonica 10                                                            |          |         |
| Datum stanja: 01.01.2025                                                                 |          |         |
|                                                                                          |          |         |
|                                                                                          |          |         |
| U Od posljednjeg razdoblja poslovanja<br>                                                |          |         |
| Godina: 0000                                                                             |          |         |
| Datum od: ? X                                                                            |          |         |
|                                                                                          |          |         |
| 🗌 Samo cijene                                                                            |          |         |
|                                                                                          |          |         |
| <u>N</u> adzor obna∨ljanja (F8)                                                          |          |         |
|                                                                                          | -        |         |
| Nastavi (F9) Odustani                                                                    |          |         |
|                                                                                          |          |         |
|                                                                                          |          | ×       |
| Skladište 10 / 01.01.2025 : Izvršeno je obnavljanje maloprodaje                          |          |         |
|                                                                                          |          |         |
|                                                                                          |          |         |
|                                                                                          |          |         |
|                                                                                          |          | >       |
| lspiši (F10)                                                                             |          | Zatvori |

### 5. Inventurne razlike

Nakon Obnavljanja stanja treba ispisati Inventurne razlike kroz Financijska izvješća/Inventurne razlike:

|                                                                                                    | Maloprodaja - TEST poduzeće                                                                 | - 8 ×           |
|----------------------------------------------------------------------------------------------------|---------------------------------------------------------------------------------------------|-----------------|
| Prodaja Skladište Dokumenti Izvješća Financijska izvješća Prijenos podataka Sustav Pomor                                                                                                    | 6                                                                                           |                 |
| Rekapitulacija raćuna<br>Financijski promet<br>Specifikacija plačanja<br>Ročnot plaćanja                                                                                                    |                                                                                             |                 |
| Restizacija po obli<br>Roba po realitaciji<br>Restizacija po kastifikaciji<br>Restizacija po stastifikaciji<br>Restizacija po storio istanje zasliha<br>Restizacija po storio istanje zasliha<br>Restizacija po klastifikaciji tanje zasliha<br>Restizacija po klastifikaciji tanje zasliha<br>Restizacija po klastifikaciji tanje zasliha<br>Restizacija po klastifikaciji tanje zasliha<br>Restizacija po klastifikaciji tanje zasliha<br>Restizacija po klastifikaciji tanje zasliha<br>Restizacija po klastifikaciji tanje zasliha<br>Restizacija po klastifikaciji<br>Domorki po pordovaću<br>Domorki po pordovaću<br>Domorki po pordovaću<br>Domorki po pordovaću<br>Domorki po pordovaću<br>Domorki po radopodajama<br>Restizacija po klastifikaciji<br>Rabat u molgorodajama<br>Zbima restizacija po klastifikaciji |                                                                                             |                 |
| Financijsko stanje maloprodaje<br>Financijsko stanje rote na salihi<br>Nekurentra roba<br>Roba tez cijene<br>Robne kartice<br>Bilanca prometa<br>Promet prometa<br>Bilanca ulaza po robi<br>Veze na račune<br>Investrume razluke                                                                                                    |                                                                                             |                 |
| Obračun inventurnih razlika<br>Rekapitulacija predujmova<br>Karlice predujmova<br>Stanje predujmova                                                                                                    |                                                                                             |                 |
| 👯 📑 🚺 Cilliseriu 🐹 🌍 📴 Inbax-P 💺 🧭                                                                                                    | tadio 10. 💽 Inventur. 🕅 eTra · T. 🖹 eTra · Ζ. 🔊 Administ 🕅 Zahtjev z. 💽 Malapro 💽 α/Tra V19 | Malopro 🗠 🏴 🟥 🌒 |

| lzbor skladišta i stanja u malo | prodaji                     | × |
|---------------------------------|-----------------------------|---|
| 0J: 10 ?<br>Datum: 01.01.2025 ? | Prodavaonica 10<br>Odustani |   |

Lista se može ispisati kao cjelokupna inventurna lista sa svim stavkama ili samo razlike – višak ili manjak u odnosu na stanje.

|                                         | Uvjeti za ispi     | S             | × |
|-----------------------------------------|--------------------|---------------|---|
| 🗌 Izrada na poslužitelju                | exTra              | v F           | * |
| _ Redosljed:                            |                    |               |   |
| ● <u>N</u> aziv<br>○ <u>Š</u> ifra      |                    | Vlastita roba |   |
| ○ Klasifikacija<br>○ Proizuođož / Dobou | ioă (              | ) Sverobe     |   |
| O Fruiz <u>v</u> odac/Dobav             | ijac C             | Jovaroud      |   |
| <u>R</u> aspon                          |                    |               |   |
| Realizacija <u>o</u> d:                 |                    | <u>d</u> o:   |   |
| Dozvoljeni postotak:<br>Ispis:          | 0,00               |               |   |
| ✓Samo razlike                           | 🗌 R <u>a</u> zliči | ti od nule    |   |
| Cijena i rabat iz kata                  | iloga              |               |   |
| Prihvati (F9)                           |                    | Odustani      |   |

#### Ispisati izvješće i prema rezultatu <u>upisati</u> Inventurne razlike u knjigu popisa.

| : C:\TEMP\614                                                       | 5800978.PRN                         |                                                    |                                    |                                      |                        |                           |                    |          |             |                                  |                                    |
|---------------------------------------------------------------------|-------------------------------------|----------------------------------------------------|------------------------------------|--------------------------------------|------------------------|---------------------------|--------------------|----------|-------------|----------------------------------|------------------------------------|
| 1/1 → H                                                             | Q + 🎒                               |                                                    |                                    |                                      |                        |                           |                    |          |             |                                  |                                    |
| TEST exTr<br>Ilica 199<br>Zagreb                                    | a šđčćž ŠĐČĆŽ                       |                                                    |                                    | Inv                                  | enturne razlike        | 2                         |                    |          |             | Datı<br>Vr                       | um: 30.12.2024<br>ijeme: 17:04:21  |
| Vlastita roba<br>Skladište i stanje: 10 Prodavaonica 10, 01.01.2025 |                                     |                                                    |                                    |                                      |                        |                           |                    |          |             |                                  |                                    |
| Roba<br>Kont. broj<br>5                                             | Naziv<br>Rok<br>Akumulator za mioel | Status Višak kol.<br>ektroničku protezu, 757B15203 | Višak vri.<br>39A SM S             | Kat. broj<br>Manjak kol.<br>2039ASMS | Manjak vri.            | JM<br>Stanje<br>kom       | lnv. stanje        | Cijena   | Inv. cijena | Vrijednost                       | Inv. vrijedno st                   |
| 85<br>N                                                             |                                     | 11,000                                             | 217525                             | 17,000                               | 3.361,75               | 77,000                    | 60,000<br>72,000   | 197,75   | 197,75      | 197,75<br>15.226,75<br>15.424.50 | 2.373.00<br>11.865,00<br>14.238.00 |
| 17<br>2                                                             | Shimadzu XR - 5500                  | trtrtpero djuro mato pavo sre50<br>3.000           | 2.11.323<br>) 485-9000<br>3 383.04 | <b>485-9000</b><br>4,000             | 4.510,72               | kom<br>52,000             | 48,000             | 1.127,68 | 1.127,68    | 58.639,36<br>1 127 68            | 54.128,64<br>4 510 72              |
| Ñ                                                                   |                                     | 3,000                                              | 3.383,04                           | 34,000<br><b>38,000</b>              | 38.341,12<br>42.851,84 | 355,000<br><b>408,000</b> | 321,000<br>373,000 | 1.127,68 | 1.127,68    | 400.326,40<br>460.093,44         | 361.985,28<br>420.624,64           |
|                                                                     | Ukupno<br>Ukupno razlika:           | 40.655.30                                          | 5.558,29                           |                                      | 46.213,59              |                           |                    |          |             |                                  |                                    |
|                                                                     |                                     |                                                    |                                    |                                      |                        |                           |                    |          |             |                                  |                                    |
|                                                                     |                                     |                                                    |                                    |                                      |                        |                           |                    |          |             |                                  | Strana: 1/1                        |
| HP Color L                                                          | aserJet M554 [C2780                 | [7]                                                |                                    | ~                                    | Traži (F5)             | Slijedeće (F3             | )                  |          |             |                                  |                                    |
| P <u>o</u> desi                                                     |                                     |                                                    |                                    | Ð                                    | Ispiši (F10)           | Grafikon (Ctrl (          | G)                 |          |             |                                  |                                    |
| ● <u>P</u> ortrait<br>○ <u>L</u> andscap                            | De                                  | Spremi (Ctrl S)<br>Otvori (Ctrl T)                 | voz izvješća (F                    | 7) 0                                 | ls∨ježi (Ctrl O)       | Zatvori                   |                    |          |             |                                  |                                    |

Nakon izvršene primopredaja i obnavljanja stanja potrebno je u knjigu popisa upisati inventurne razlike nastale po inventuri.

# 6. Knjiga popisa nabave i prodaje

Stavka inventurne razlike se upisuje u knjigu popisa s predznakom ovisno o iznosu ( ako je manjak stavka se mora upisati s negativnim predznakom).

Uobičajeno se upisuje na 31.12. tekuće godine kao razlika koja zatvara stanje zaliha knjige popisa + / - inventurne razlike = financijsko stanje robe na zalihi.

| X          |         |                                |            |                  | Malopro                | daja | - TEST pod          | luzeće    |            |        | -              |                    |          |
|------------|---------|--------------------------------|------------|------------------|------------------------|------|---------------------|-----------|------------|--------|----------------|--------------------|----------|
| Prodaja    | Sklad   | lište D                        | okumenti   | lzvješća         | Financijska izvješća   | Prij | enos podataka       | Sustav    | Pomoć      |        |                |                    |          |
|            |         | Stanja                         |            |                  |                        |      |                     |           |            |        |                |                    |          |
|            |         | Obnavljanje stanja             |            |                  |                        |      |                     |           |            |        |                |                    |          |
|            |         | Obnavljanje cijena             |            |                  |                        |      |                     |           |            |        |                |                    |          |
|            |         | Min/max količine               |            |                  |                        |      |                     |           |            |        |                |                    |          |
|            |         | Provjera ispravnosti stanja    |            |                  |                        |      |                     |           |            |        |                |                    |          |
|            |         | Knjiga popisa nabave i prodaje |            |                  |                        |      |                     |           |            |        |                |                    |          |
|            |         | Knjiga p                       | oopisa nab | ave i proda      | aje po dobavljaču      |      |                     |           |            |        |                |                    |          |
|            |         |                                |            |                  |                        |      | -                   |           |            |        |                |                    |          |
| 🔳 Knji     | ga po   | p <mark>isa na</mark> ł        | oave i pro | daje             |                        |      |                     |           |            |        |                | - 0                | ×        |
| Prec       | iled    | 0                              | Unis       |                  |                        |      |                     |           |            |        |                |                    |          |
|            | ,ica    |                                |            |                  |                        |      |                     |           |            |        |                | _                  |          |
| Malop      | oroda   | ija                            | 10 Pro     | odavaoni         | ca 10                  |      |                     |           |            |        | <u>G</u> odina | Godin              | a: 2024  |
| Datum      |         | R                              | 3 Vrsta s  | stavke           |                        | D    | okument             |           | Vrijednost | tulaza | Vrijedno       | stizlaza           | ^        |
| 04.07.2    | 024     | 8                              | 1 Ulaz iz  | skladišta        | 1                      | 61   | 10-49/2024          |           |            | 110,00 |                | 0,00               |          |
| 04.07.2    | 2024    | 8                              | 2 Prodaj   | a                |                        | 0-   | 0/0                 |           |            | 0,00   |                | 110,00             |          |
| 18.07.2    | 2024    | 8                              | 3 Ulaz iz  | skladišta        | ð.                     | 61   | 10-50/2024          |           |            | 112,50 |                | 0,00               |          |
| 18.07.2    | 2024    | 8                              | 4 Prodaj   | a                |                        | 0-   | 0/0                 |           |            | 0,00   |                | 106,87             |          |
| 18.07.2    | 2024    | 8                              | 5 Nivela   | cija prod        | aje rabat              | 0-   | 0/0                 |           |            | -5,63  |                | 0,00               |          |
| 09.08.2    | 2024    | 8                              | 6 Ulaz iz  | skladišta        | ,<br>1                 | 61   | 10-51/2024          |           |            | 662,50 |                | 0,00               |          |
| 09.08.2    | 024     | 8                              | 7 Prodaj   | a                |                        | 0-   | 0/0                 |           |            | 0,00   |                | 656,87             |          |
| 09.08.2    | 024     | 8                              | 8 Nivela   | cija prod        | aje rabat              | 0-   | 0/0                 |           |            | -5,63  |                | 0,00               |          |
| 22.08.2    | 024     | 8                              | 9 Ulaz iz  | skladišta        | 1                      | 61   | 10-52/2024          |           |            | 225,00 |                | 0,00               |          |
| 22.08.2    | 024     | 9                              | 0 Prodaj   | a                |                        | 0-   | 0/0                 |           |            | 0,00   |                | 181,69             |          |
| 22.08.2    | 024     | 9                              | 1 Nivela   | cija prod        | aje rabat              | 0-   | 0/0                 |           |            | -43,31 |                | 0,00               |          |
| 03.10.2    | 024     | 9                              | 2 Ulaz iz  | skladišta        | 1                      | 61   | 10-53/2024          |           | 1.         | 650,00 |                | 0,00               |          |
| 03.10.2    | 024     | 9                              | 3 Prodaj   | ja               |                        | 0-   | 0/0                 |           |            | 0,00   |                | 1.650,00           |          |
| 07.10.2    | 024     | 9                              | 4 Ulaz iz  | skladišta        | 1                      | 61   | 10-54/2024          |           |            | 550,00 |                | 0,00               |          |
| 07.10.2    | 024     | 9                              | 5 Prodaj   | a                |                        | 0-   | 0/0                 |           |            | 0,00   |                | 550,00             |          |
| 28.10.2    | 2024    | 9                              | 6 Ulaz iz  | skladišta        | 1                      | 61   | 10-56/2024          |           | -          | 550,00 |                | 0,00               |          |
| 28.10.2    | 2024    | 97 Prodaja                     |            | 0-               | 0/0 0,                 |      | 0,00                | 0 -550,00 |            |        |                |                    |          |
| 31.10.2    | 2024    | 9                              | 8 Ulaz iz  | skladišta        | a.                     | 61   | 10-57/2024          |           | -          | 550,00 |                | 0,00               |          |
| 31.10.2    | 024     | 9                              | 9 Prodaj   | a _              |                        | 0-   | 0/0                 |           |            | 0,00   |                | -550,00            |          |
|            |         |                                |            |                  |                        |      |                     |           |            |        |                |                    | ~        |
| Redos      | ljed: ( | 🖲 Dat <u>u</u>                 | m OE       | D <u>o</u> kumen | t O <u>R</u> edni broj |      |                     |           |            | Prije  | pis stanja     | Obri <u>š</u> i ra | azdoblje |
| <u>O</u> : | svježi  |                                | Ispiši     | i (F10)          | O <u>b</u> riši        |      | Tra <u>ž</u> i (F5) |           | lzrada     |        | Zbroj          | Zat                | t∨ori    |
| Knjiga     | popis   | anaba                          | ave i pro  | daie             |                        |      |                     |           |            |        |                |                    |          |

Odabrati vrstu stavke Inventurna razlika i upisati iznos Viška ili manjka (MANJAK SE UPISUJE S PREDZNAKOM MINUS)!

| Knjiga popisa nabave i prodaje                          | _ |        | × |
|---------------------------------------------------------|---|--------|---|
| O Pregled O Upis                                        |   |        |   |
| Godina: 2024                                            |   |        |   |
| Dućan: 10 Prodavaonica 10                               |   |        |   |
| Datum: 30.12.2024                                       |   |        |   |
| RB:                                                     |   |        |   |
| Vrsta stavke: 2 Inventurna razlika                      |   |        |   |
| Dokument                                                |   |        |   |
| Vrijednost ulaza: -40.655,30                            |   |        |   |
| Vrijednost izlaza:                                      |   |        |   |
|                                                         |   |        |   |
|                                                         |   |        |   |
|                                                         |   |        |   |
|                                                         |   |        |   |
|                                                         |   |        |   |
|                                                         |   |        |   |
| <u>S</u> premi <u>V</u> rati <u>N</u> ova. Ispiši (F10) |   | Pregle | k |
| Vrijednost ulaza                                        |   |        |   |

| 📧 Knjiga pop                                                                         | isa nabave i prodaje         |                     |                 | _                  |         |  |  |  |  |
|--------------------------------------------------------------------------------------|------------------------------|---------------------|-----------------|--------------------|---------|--|--|--|--|
| ● <u>P</u> regled                                                                    | ⊖ <u>U</u> pis               |                     |                 |                    |         |  |  |  |  |
| Maloprodaja 10 Prodavaonica 10 Godina Go                                             |                              |                     |                 |                    |         |  |  |  |  |
| Datum                                                                                | RB Vrsta stavke              | Dokument            | Vrijednost ulaz | a Vrijednost izlaz | a ^     |  |  |  |  |
| 04.07.2024                                                                           | 82 Prodaja                   | 0-0/0               | 0,0             | 0 110,0            | 0       |  |  |  |  |
| 18.07.2024                                                                           | 83 Ulaz iz skladišta         | 6110-50/2024        | 112,5           | 0,0                | 0       |  |  |  |  |
| 18.07.2024                                                                           | 84 Prodaja                   | 0-0/0               | 0,0             | 0 106,8            | 7       |  |  |  |  |
| 18.07.2024                                                                           | 85 Ni∨elacija prodaje rabat  | 0-0/0               | -5,6            | 3 0,0              | 0       |  |  |  |  |
| 09.08.2024                                                                           | 86 Ulaz iz skladišta         | 6110-51/2024        | 662,5           | 0,0                | 0       |  |  |  |  |
| 09.08.2024                                                                           | 87 Prodaja                   | 0-0/0               | 0,0             | 0 656,8            | 7       |  |  |  |  |
| 09.08.2024                                                                           | 88 Nivelacija prodaje rabat  | 0-0/0               | -5,6            | 3 0,0              | 0       |  |  |  |  |
| 22.08.2024                                                                           | 89 Ulaz iz skladišta         | 6110-52/2024        | 225,0           | 0,0                | 0       |  |  |  |  |
| 22.08.2024                                                                           | 90 Prodaja                   | 0-0/0               | 0,0             | 0 181,6            | 9       |  |  |  |  |
| 22.08.2024                                                                           | 91 Nivelacija prodaje rabat  | 0-0/0               |                 | 1 0,0              | 0       |  |  |  |  |
| 03.10.2024                                                                           | 92 Ulaz iz skladišta         | 6110-53/2024        | 1.650,0         | 0,0                | 0       |  |  |  |  |
| 03.10.2024                                                                           | 93 Prodaja                   | 0-0/0               | 0,0             | 0 1.650,0          | 0       |  |  |  |  |
| 07.10.2024                                                                           | 94 Ulaz iz skladišta         | 6110-54/2024        | 550,0           | 0,0                | 0       |  |  |  |  |
| 07.10.2024                                                                           | 95 Prodaja                   | 0-0/0               | 0,0             | 0 550,0            | 0       |  |  |  |  |
| 28.10.2024                                                                           | 96 Ulaz iz skladišta         | 6110-56/2024        | -550,0          | 0,0                | 0       |  |  |  |  |
| 28.10.2024                                                                           | 97 Prodaja                   | 0-0/0               | 0,0             | 0 -550,0           | 0       |  |  |  |  |
| 31.10.2024                                                                           | 98 Ulaz iz skladišta         | 6110-57/2024 -      |                 | 0,0                | 0       |  |  |  |  |
| 31.10.2024                                                                           | 99 Prodaja                   | 0-0/0               | 0,0             | 0 -550,0           | 0       |  |  |  |  |
| 30.12.2024                                                                           | 100 Inventurna razlika       | 0-0/0               | -40.655,3       | 0 0,0              | 0       |  |  |  |  |
|                                                                                      |                              |                     |                 |                    | ¥       |  |  |  |  |
| Redosljed: Image: Datum     O Dokument     O Redni broj   Prijepis stanja Obriši raz |                              |                     |                 |                    |         |  |  |  |  |
| <u>O</u> svježi                                                                      | Ispiši (F10) O <u>b</u> riši | Tra <u>ž</u> i (F5) | Izrada          | Zbroj              | Zatvori |  |  |  |  |
| Knjiga popisa nabave i prodaje                                                       |                              |                     |                 |                    |         |  |  |  |  |